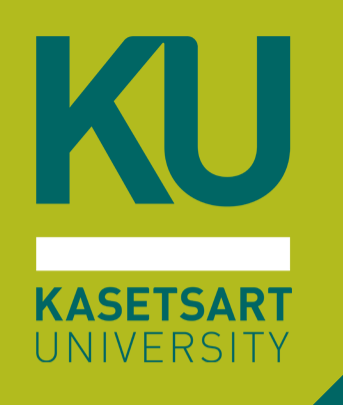

# การซ้อมสอบระบบสอบออนไลน์ขอม โครมการเรียนล่วมหน้าขอม มหาวิทยาลัยเกษตรศาสตร์

โครงการเรียนล่วงหน้าของมหาวิทยาลัยเกษตรศาสตร์ รอบที่ 20/1 วันอาทิตย์ที่ 9 กุมภาพันธ์ 2568 แบ่งการซ้อมเป็น 2 รอบ เวลา 10:00-12:00 น. | 13:00-15:00 น. อบรมออนไลน์ผ่านแอปพลิเคชัน Z00M Meetings

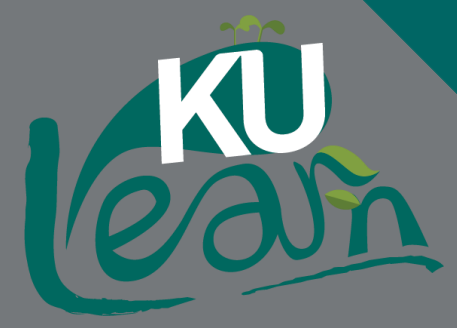

## สรุปสิ่มที่าะต้อมทำเพื่อ *ผ่าน* การซ้อมสอบ ผู้ที่เลือกเข้าสอบแบบออนไลน์ผ่าน ZOOM/WebEx

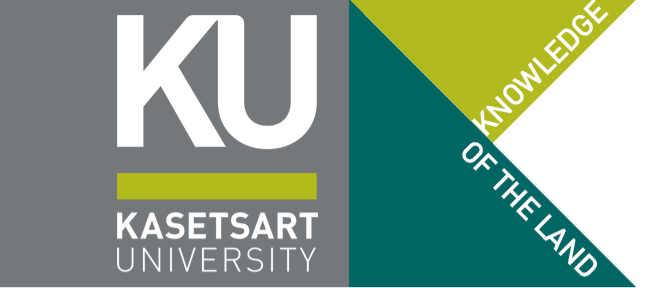

- ใช้อุปกรณ์อีกเครื่องเข้าห้องสอบ ZOOM เพื่อรับการคุมสอบ และจัดวางกล้องให้เป็นไปตามที่กำหนด
  - ตั้งชื่อบน Z00M ถูกต้องตามรูปแบบ สี่ตัวท้ายเลขประจำตัวประชาชน ตามด้วย ชื่อ นามสกุลภาษาไทย
- ติดตั้มแอปพลิเคชันและเข้าสอบผ่าน Safe Exam Browser
- เข้าระบบสอบ KULAM และทำข้อสอบซ้อมสอบครบทั้ม 3 ชุด
  - 1 Examination Agreement
  - 2 ข้อสอบซ้อมสอบ
  - 3 "ข้อสอบ" ส่วกระดาษคำตอบข้อเขียนผ่าน QR Code Google Form
- รับทราบการชี้แาว กฎ ระเบียบ กำหนดการในการสอบ
- ตรวาสอบมุมกล้อมที่ใช้ในการสอบ สำหรับผู้ที่เลือกเข้าสอบแบบออนไลน์ (Remote Proctoring)

## สรุปสิ่มที่าะต้อมทำเพื่อ *ผ่าน* การซ้อมสอบ ผู้ที่เลือกเข้าสอบแบบออนไซต์ @ มก. บามเขน

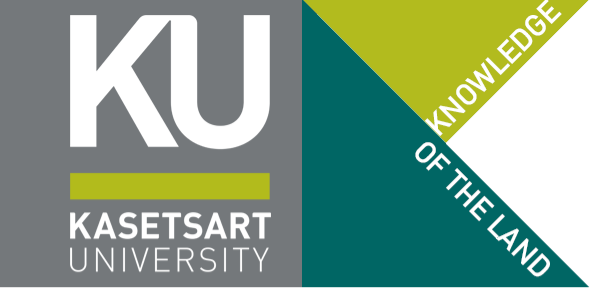

- ติดตั้มแอปพลิเคซันและเข้าสอบผ่าน Safe Exam Browser
  - ยกเว้นกรณีได้เข้าใช้ห้อมสอบในศูนย์สอบ Chongrak KULAM B1
- เข้าระบบสอบ KULAM และทำข้อสอบซ้อมสอบครบทั้ง 3 ชุด
  - 1 Examination Agreement
  - 2 ตัวข้อสอบซ้อมสอบ
  - 3 "ข้อสอบ" ส่วกระดาษคำตอบข้อเขียนผ่าน QR Code Google Form
- ผู้ที่ไม่มีอุปกรณ์ที่สามารถเข้าสอบด้วย Safe Exam Browser ได้ าะเข้าซ้อมสอบด้วยตนเอมไม่ได้ กรณีได้เข้า ใช้ห้อมสอบในศูนย์สอบ Chongrak KULAM – B1 ท่านาะต้อมมาถึมห้อมสอบเร็วกว่ากำหนด เนื่อมาากต้อมมา ยืนยันใบหน้ากับเา้าหน้าที่หน้าห้อมสอบ เพื่อไม่ให้เกิดปัญหาติดขัดในขั้นตอนการยืนยันตัวตนก่อนเริ่มสอบ
- รับทราบการชี้แาว กฎ ระเบียบ กำหนดการในการสอบ

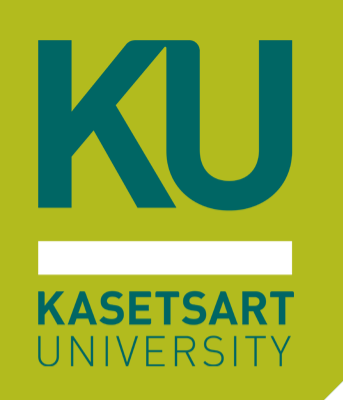

# การเข้าห้อมสอบ Z00M เพื่อคุมสอบ

/ ผู้ที่เข้าสอบออนไลน์ผ่าน ZOOM/WebEx

- X ผู้ที่มาสอบที่มหาวิทยาลัย โดยนำอุปกรณ์มาเอม (BYOD)
- X ผู้ที่มาสอบที่มหาวิทยาลัย ใช้อุปกรณ์ขอมศูนย์สอบ CHONGRAK

#### ุ่การเข้าห้อมสอบ Z00M เพื่อรับการคุมสอบ

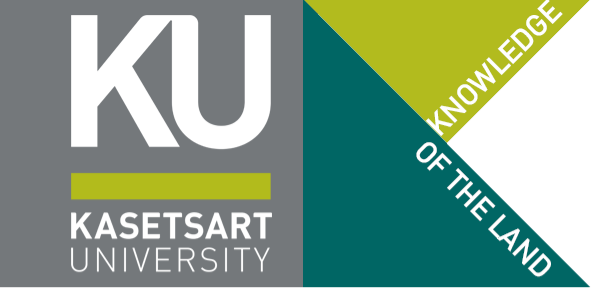

Fogether 4G 07:36 Join a Meeting XXXXXXXXXX Join with meeting ID 0987 สมศักดิ์ รักมอกอ Join an invitation link, tap on the link ag

- โหลดแอปพลิเคชัน ZOOM ลวบนมือถือ และให้ กดอนุญาตสิทธิ์ทุกอย่าวเมื่อได้รับการแจ้วเตือน
- เข้าห้อมสอบ ZOOM โดยใช้ Meeting ID และ Passcode หรือกด Link ที่แต่ละวิชาประกาศไว้
- การตั้งชื่อบน ZOOM ให้ตั้งในรูปแบบดังนี้
  - เลขสี่ตัวท้ายของเลขประจำตัวประชาชน ตามด้วย ชื่อ นามสกุลภาษาไทย
  - เช่น หากเลขประจำตัวประชาชน 1 2345 67890 987
     เลขสี่ตัวท้ายที่ใช้คือ 0987 (กรอกให้ครบทั้ม 4 หลัก โดยหากได้เป็นเลขศูนย์นำหน้า ให้เอามาด้วย)

#### ้การเข้าห้อมสอบ Z00M เพื่อรับการคุมสอบ

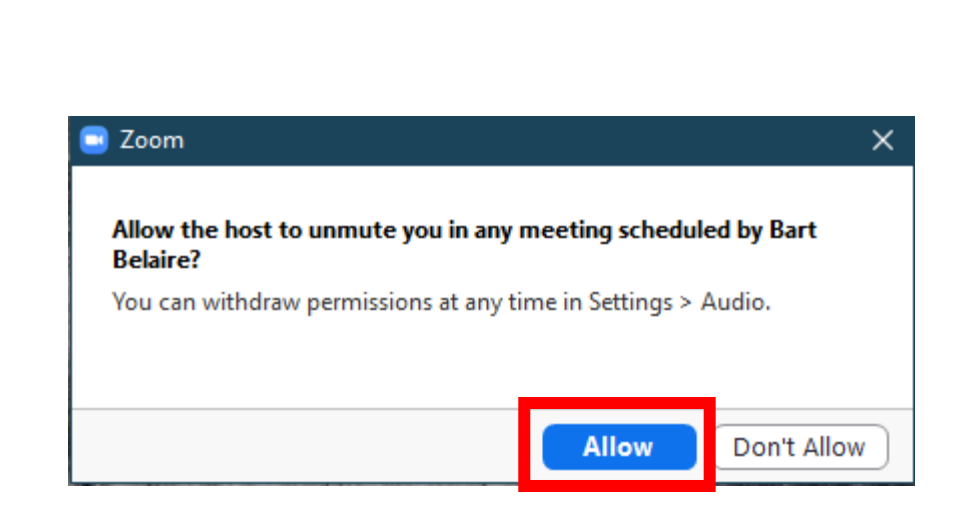

 หากไม่เคยเข้าสอบกับโครงการเรียนล่วงหน้า (สอบเป็นครั้งแรก) าะถูกถามว่าให้สิทธิ์ account โครงการเรียนล่วงหน้าควบคุมไมโครโฟนหรือไม่ ให้ตอบ Allow

**KASETSAR** 

- หากเข้าระบบในครั้งต่อไปเมื่อให้สิทธิ์แล้ว าะ ปรากฏเป็นรูปไมโครโฟนมีาุดสีส้ม ปรากฏอยู่บน มุมใดมุมหนึ่งของหน้าาอ (ไม่มีถามอีก)
- เมื่อเข้าห้อมแล้วตรวาสอบด้วยว่าได้ Join Audio หรือยัม หน้าาอาะต้อมเป็นหน้าาอดัมรูปถัดไป

#### การเข้าห้อมสอบ Z00M เพื่อรับการคุมสอบ

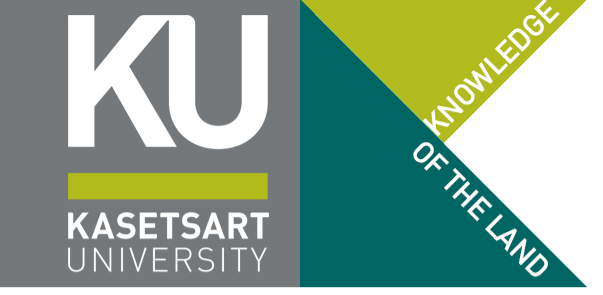

เข้าระบบไม่ถูกต้อว : กดรูปหูฬีวแล้วกดยืนยัน Wifi/Cellular

#### เข้าระบบถูกต้อว มีรูปไมโครโฟนปรากฏขึ้น

(ปิดไมโครโฟนไว้ หากเจ้าหน้าที่ต้องการเปิด HOST ห้องสอบจะเปิดไมค์เองเป็นระยะเพื่อตรวจสอบการสอบของท่าน)

มี<br/>Unmuteมี<br/>Stop Videoมี<br/>Stop Videoง<br/>ง<br/>ง<

้ซ้อมสอบ โครงการเรียนล่วงหน้าของ มก. รอบที่ 20/1

#### ้การเข้าห้อมสอบ Z00M เพื่อรับการคุมสอบ

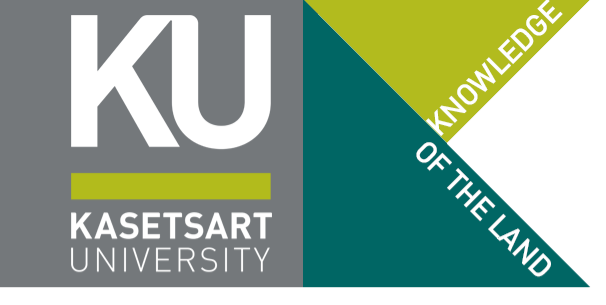

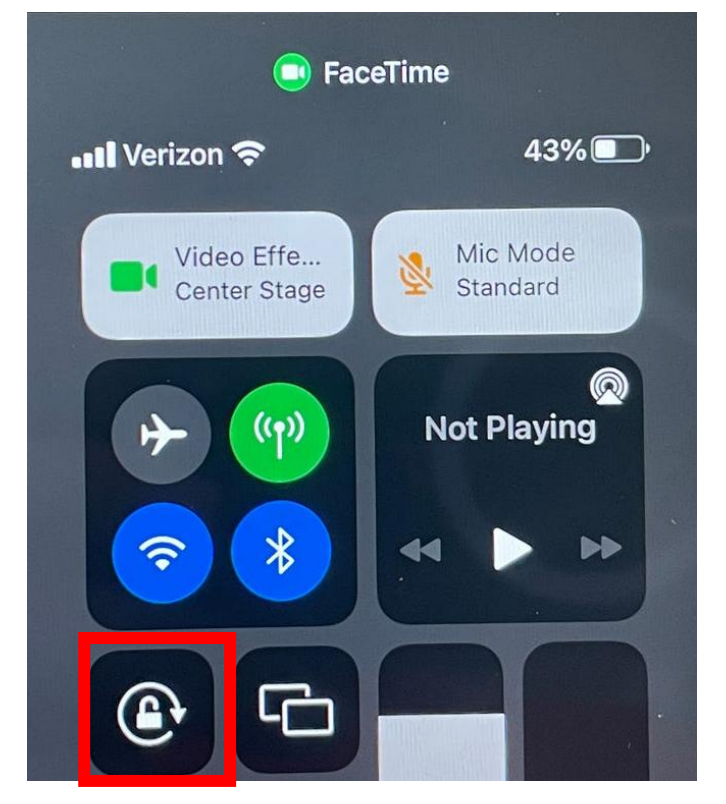

Scott Stein/CNET

- สำหรับผู้เข้าสอบที่เปิดโหมดการล็อกหน้าจอไม่ให้
   หมุน กรุณากดปิดโหมดนี้ด้วย
  - มิฉะนั้น ภาพที่กรรมการผู้คุมสอบเห็นาะเป็น แนวตะแคว ทำให้ไม่สะดวกในการคุมสอบ
  - ปุ่มาะเป็นรูปล็อกกุญแา แล้วมีลูกศรวนรอบ

#### การเข้าห้อมสอบ Z00M เพื่อรับการคุมสอบ

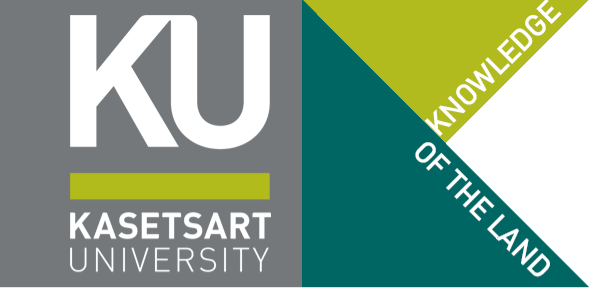

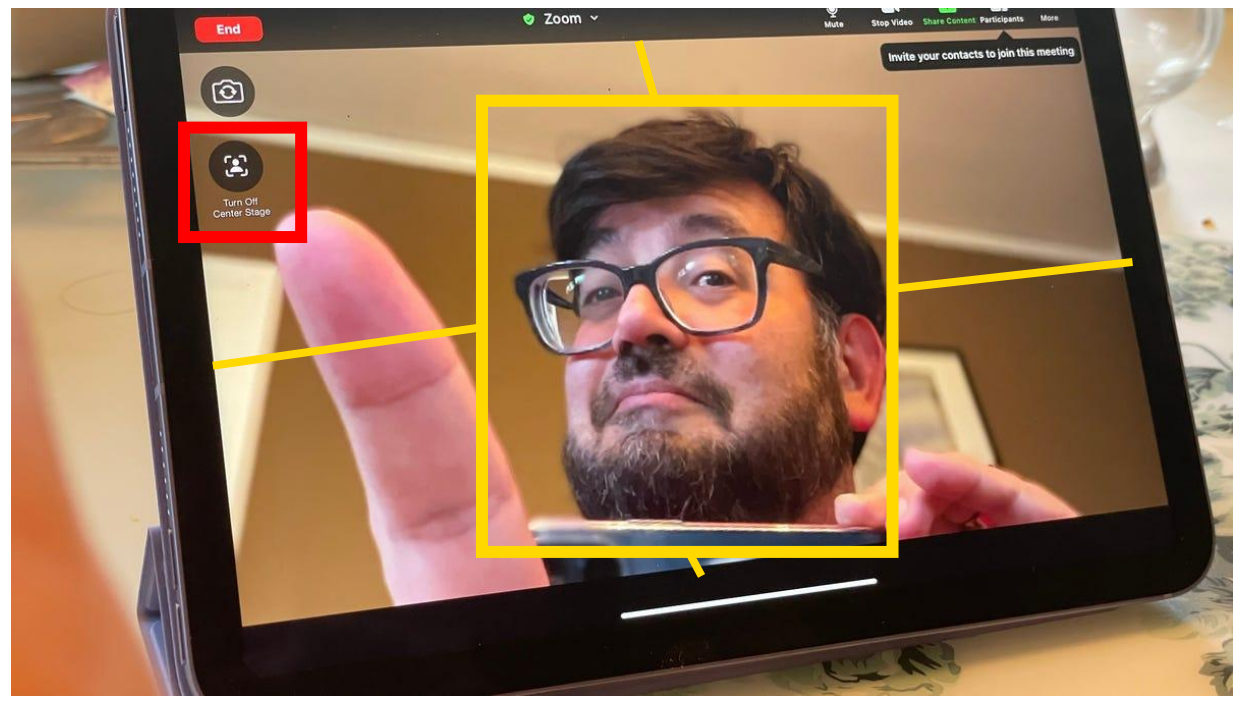

Scott Stein/CNET

 สำหรับผู้เข้าสอบที่ใช้ iPhone หรือ iPad รุ่นที่มี ระบบติดตามใบหน้า (Center Stage) ให้กดปุ่ม Turn Off Center Stage เพื่อปิดระบบนี้

- กรรมการต้องการดูภาพรวมของห้องไม่ใช่เฉพาะ
   ใบหน้าของท่านเพียงอย่างเดียง
- ปุ่มาะอยู่ใต้ปุ่มสลับกล้อมในแอป ZOOM Meetings ดัวรูปตัวอย่าม

#### การวามกล้อมเพื่อรับการคุมสอบ

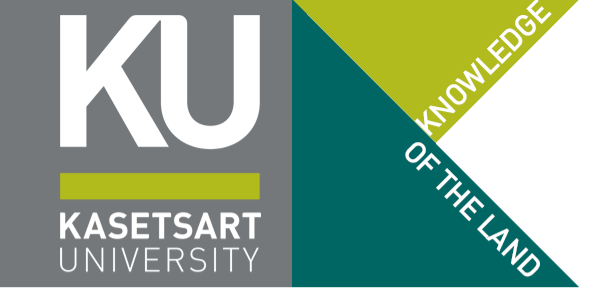

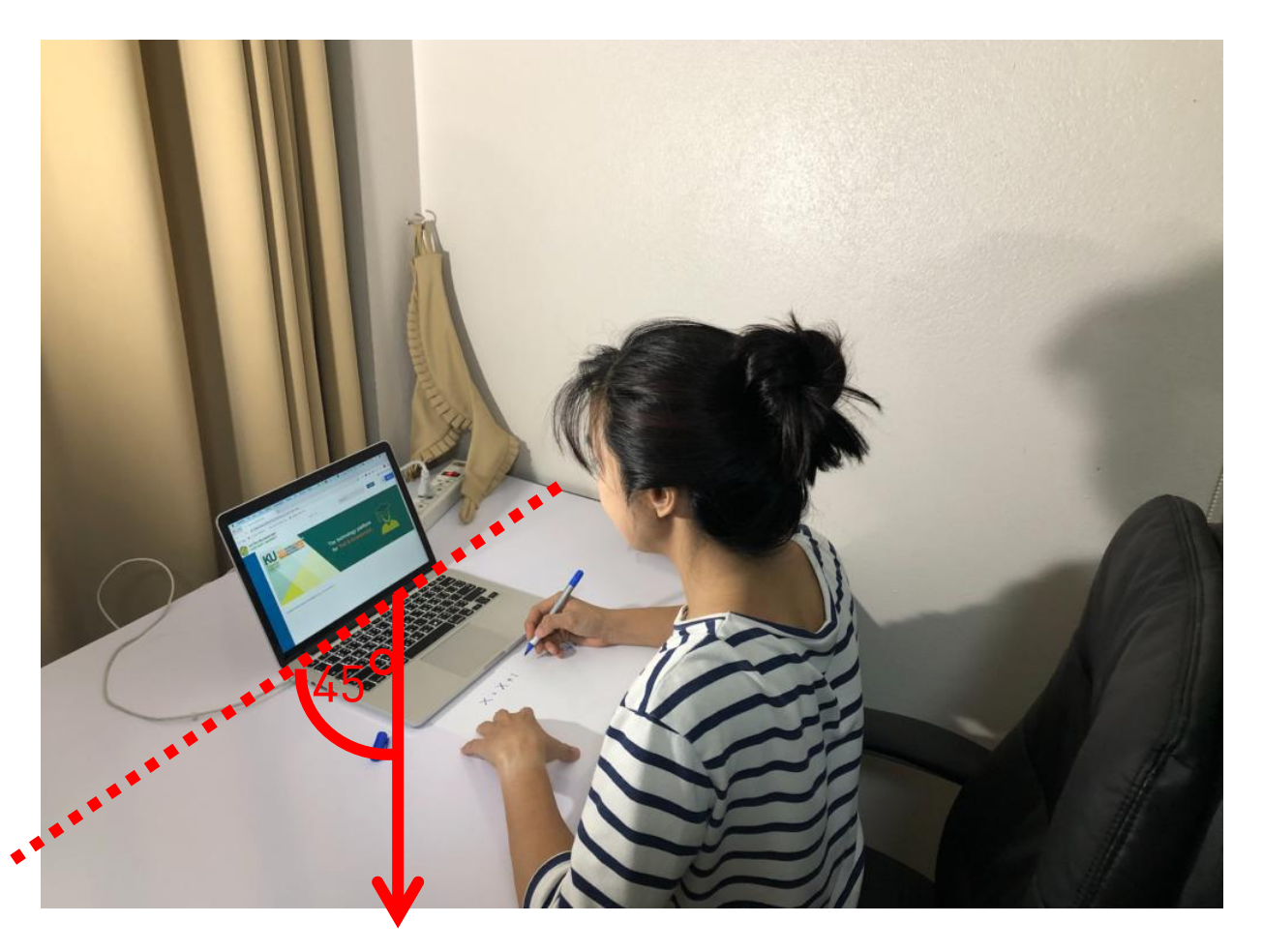

- ให้วางกล้องไว้ด้านหลัง เยื่องไปทางแขนด้านที่ไม่ถนัด (เยื่องไปทางด้านซ้าย สำหรับคนที่เขียนด้วยมือขวา และเยื้องด้านขวาหากเขียนด้วยมือซ้าย)
- ให้ใช้ขาตั้มมือถือในการหนีบอุปกรณ์ไว้ในแนวนอน เท่านั้น (ให้ผู้เข้าสอบจัดหาด้วยตนเอมให้เรียบร้อย เนื่อมจากหากจัดมุมกล้อมไม่ได้<u>กรรมการจะปฏิเสธ</u> การเข้าสอบ หรือยุติการสอบขอมผู้เข้าสอบ)
- กรรมการคุมสอบาะต้องเห็นทั้งหมดอยู่ในเฟรม
  - ใบหน้าขอวผู้เข้าสอบนั่วทำข้อสอบอยู่
  - หน้าาอของอุปกรณ์ที่ใช้ในการสอบ
  - พื้นที่บนโต๊ะทั้งหมด โดยเฉพาะกระดาษทดและกระดาษ ข้อเขียนที่ผู้เข้าสอบทำอยู่
  - พื้นที่ใต้โต๊ะ ว่าไม่มีอุปกรณ์อื่นใดซ่อนอยู่

#### การวามกล้อมเพื่อรับการคุมสอบ

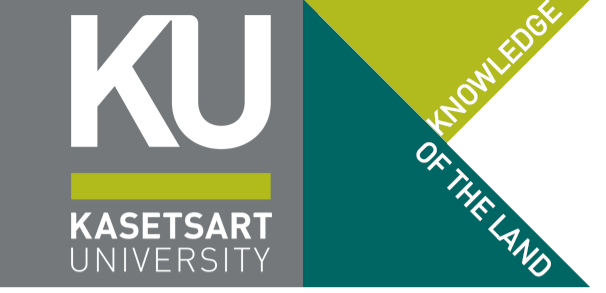

ตัวอย่ามมุมมอมที่กรรมการผู้คุมสอบคาดหวัมว่าาะเห็น (กรรมการคุมสอบ าะเป็นการทำข้อสอบขอมผู้เข้าสอบที่สอบออนไลน์ทั้มหมด)

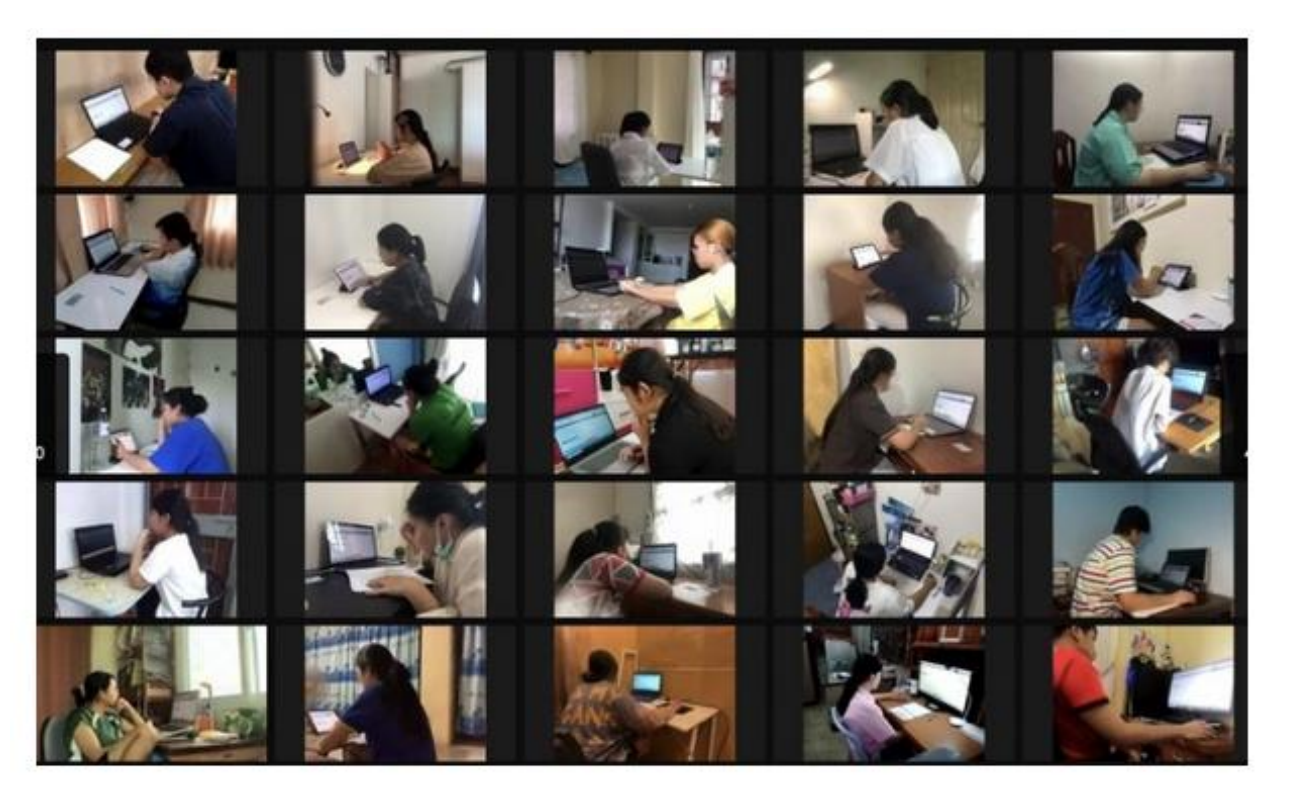

ตัวอย่ามขาตั้มอุปกรณ์ถ่ายทอดสดผ่าน ZOOM (แนะนำให้ใช้โทรศัพท์มือถือ เป็นอุปกรณ์ถ่ายทอดมากกว่า Tablet เนื่อมาากาะหนีบขาได้ม่ายกว่า)

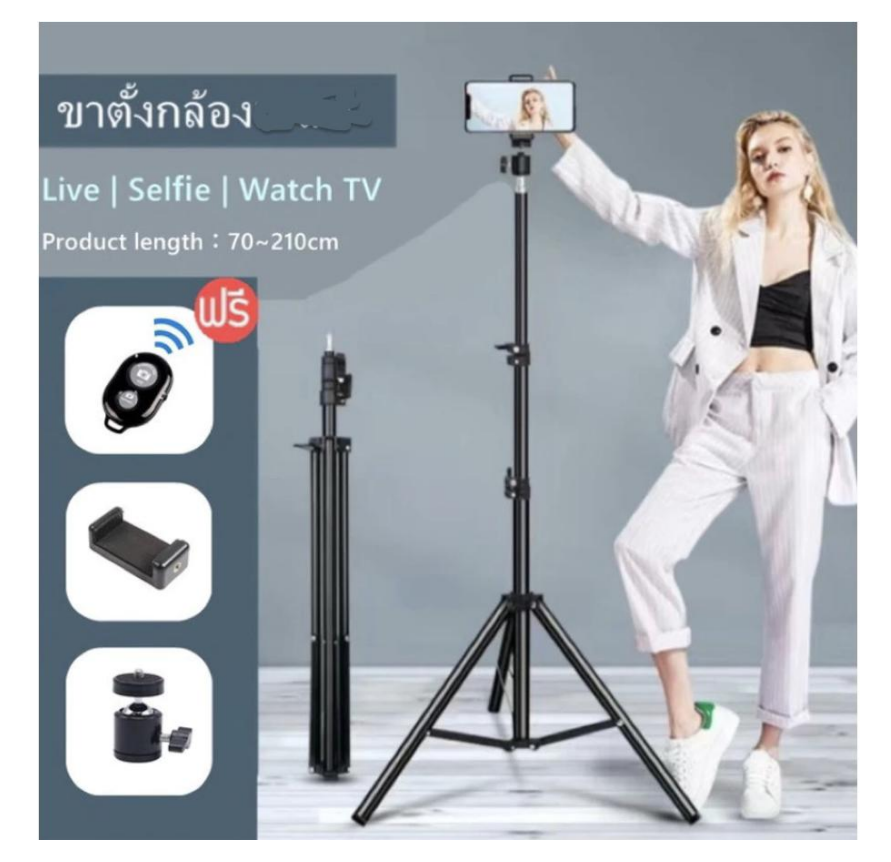

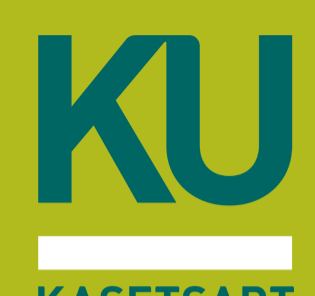

# การติดตั้มแอปพลิเคชัน Safe Exam Browser

/ ผู้ที่เข้าสอบออนไลน์ผ่าน ZOOM/WebEx
 / ผู้ที่มาสอบที่มหาวิทยาลัย โดยนำอุปกรณ์มาเอง (BYOD)
 X ผู้ที่มาสอบที่มหาวิทยาลัย ใช้อุปกรณ์ของศูนย์สอบ CHONGRAK

### ข้อควรทราบก่อนที่ผู้เข้าสอบาะเข้าสอบด้วย Safe Exam Browser

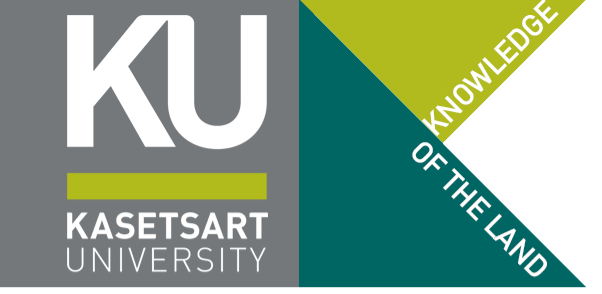

- ในระหว่ามการเข้าสอบ แอปพลิเคชัน Safe Exam Browser าะทำการล็อกการใช้มานเครื่อมอุปกรณ์ที่ ท่านกำลัมเข้าสอบ านกว่าการสอบาะเสร็าสิ้น หรือกด Emergency Exit หรือ Force Restart เครื่อม
- กรณีที่อุปกรณ์ของท่านมีการต่อจอภาพออกมากกว่า 1 จอภาพ ระบบจะไม่ยอมเปิดการทำงาน โดยจะมี ข้อความแจ้งเตือน Error ต่าง ๆ ที่เกิดขึ้น ซึ่งผู้เข้าสอบจะต้องแก้ปัญหาให้เรียบร้อย
- กรณีที่อุปกรณ์มีจอภาพในรูปแบบจอภาพในตัว SEB จะบังคับให้ใช้จอภาพในตัวของอุปกรณ์เท่านั้น (ไม่อนุญาตการต่อจอภาพออกถึงแม้ว่าจะปิดจอภาพในตัวแล้วก็ตาม)
- MacOS / iPad OS: ในกรณีที่ไม่ได้อนุญาตสิทธิ์การใช้กล้อม SEB าะบัมคับให้ไปเปิดสิทธิ์การใช้กล้อมให้ เรียบร้อยก่อน แล้วาึมเปิด SEB ใหม่อีกครั้ม
- ในการซ้อมสอบ โปรดดูวิธีการออกฉุกเฉินให้เรียบร้อยก่อนเข้าสู่กระบวนการเปิด SEB เข้าสอบ

# การดาวน์โหลดไฟล์ติดตั้งแอปพลิเคชัน Safe Exam Browser (iPad OS)

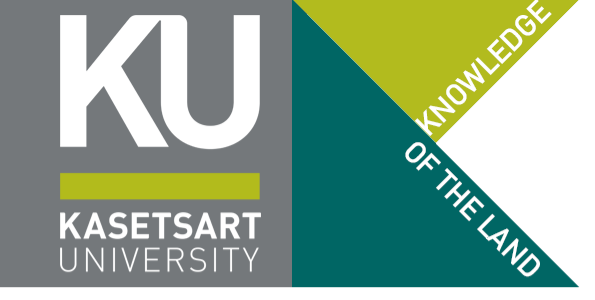

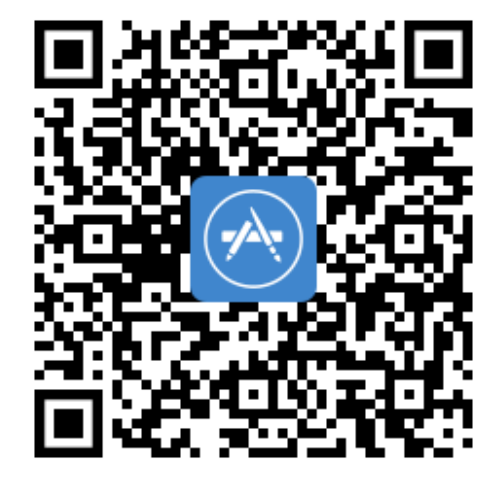

- iPadOS สามารถดาวน์โหลดได้ที่ App Store โดยค้นหาชื่อแอป Safe Exam Browser หรือ <u>Get on App Store</u>
- เมื่อถูกถามสิทธิ์ต่าม ๆ อย่าลืมกดอนุญาตสิทธิ์ให้ เรียบร้อย (เฉพาะครั้มแรกหลัมจากสแกนไฟล์เข้า สู่ระบบในขั้นตอนถัดไป) หากไม่ได้ให้สิทธิ์ในครั้ม แรก สามารถไปให้สิทธิ์ได้อีกครั้มในแอปพลิเคชัน Settings ขอม iPadOS
- ใน iPhone สามารถติดตั้ง SEB ได้ แต่จะไม่ สามารถใช้งานระบบสอบได้สมบูรณ์ (จึงไม่ให้ใช้)

### การเข้าใช้มานระบบสอบผ่านแอปพลิเคชัน Safe Exam Browser (iPad OS)

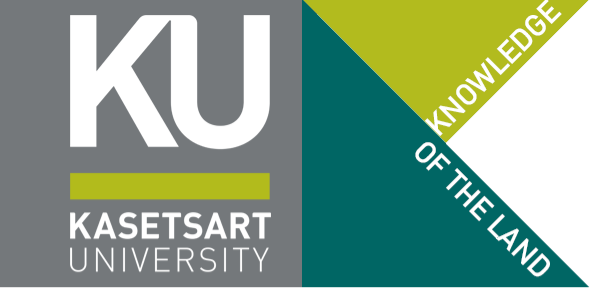

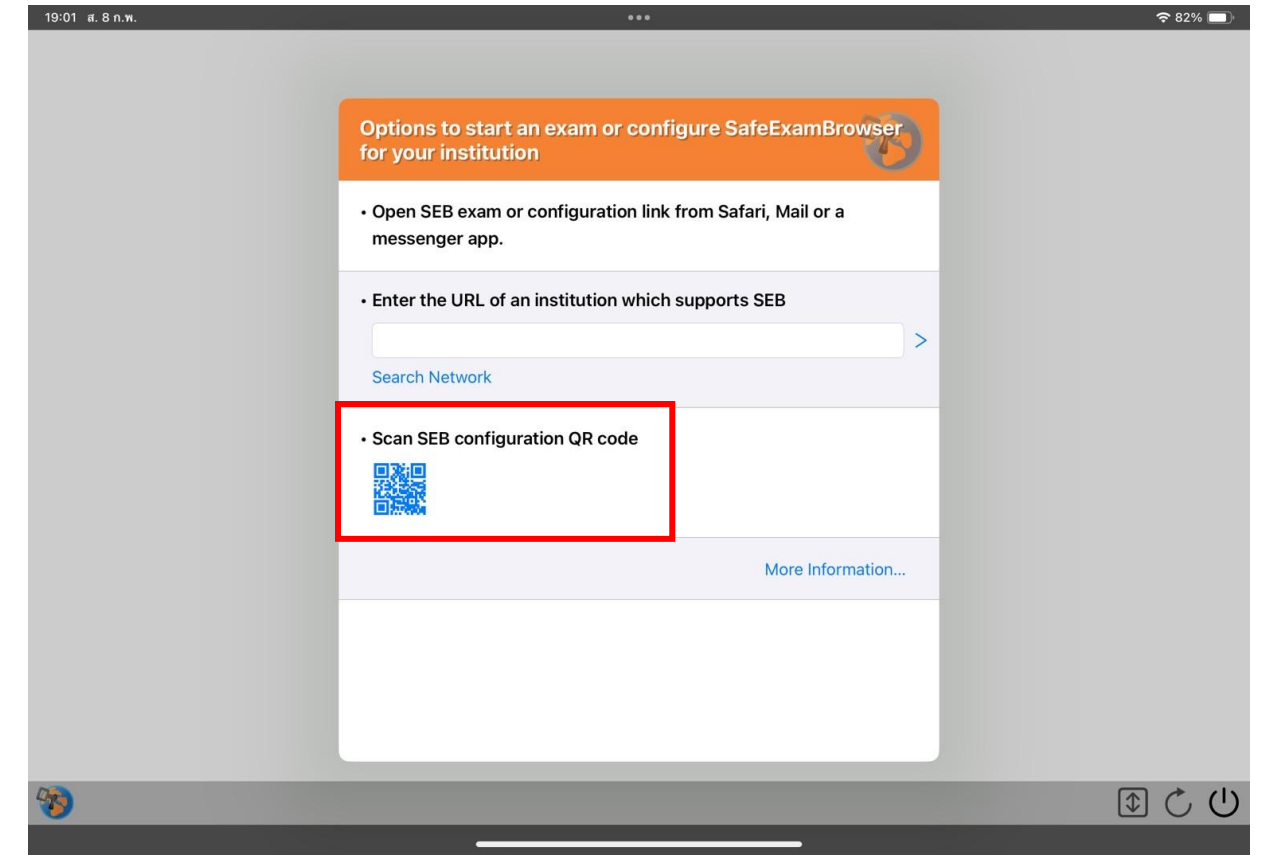

- ให้ทำการกดลิวก์ SEB บนเว็บไซต์โครงการเรียน ล่วงหน้า (ลิงก์าะขอเปิดแอป SEB ให้) หรือ
- สแกน QR Code ที่ประกาศในหน้าเว็บไซต์ขอม โครมการเรียนล่วมหน้าขอม มก. (กดที่ Scan SEB configuration QR code)
- เว็บไซต์โครงการเรียนล่วงหน้าของ มก.
   <u>https://registrar.ku.ac.th/adv</u>

การดาวน์โหลดไฟล์ติดตั้งแอปพลิเคชัน Safe Exam Browser (Windows & MacOS)

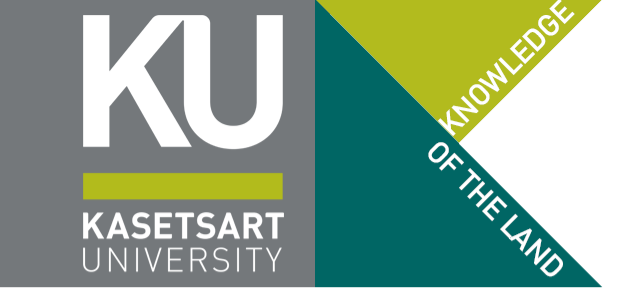

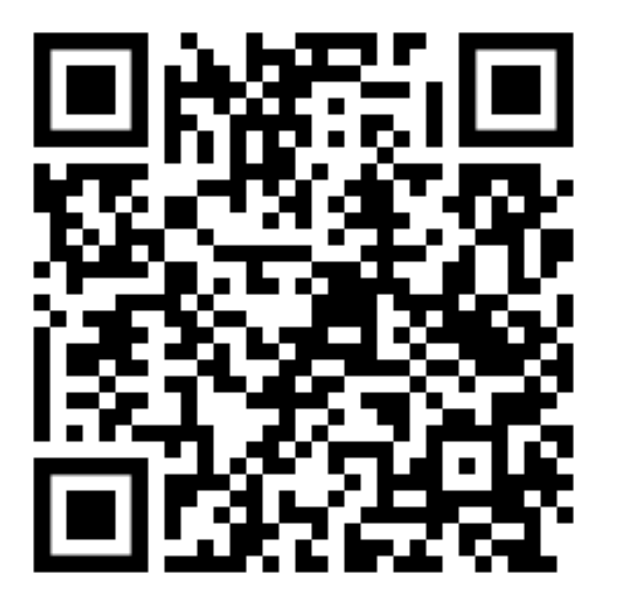

https://safeexambrowser.org/download\_en.html

 Windows และ MacOS สามารถดาวน์โหลดได้ที่ เว็บไซต์ของ Safe Exam Browser
 https://safeexambrowser.org/download\_en.html

# การติดตั้มแอปพลิเคชัน Safe Exam Browser บน Windows

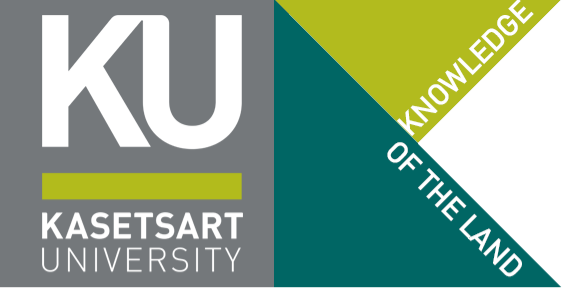

#### Current SEB Versions for Windows, macOS and iOS

#### SEB Verificator for Windows and macOS

Software extensions for supported Learning Management Systems: Moodle, ILIAS.

#### Windows

#### Safe Exam Browser 3.8.0 for Windows

Current version for Windows 10 (Version 1803 or newer) and Windows 11 Build 3.8.0.742 - SHA1: 94ed562811256014e399ada21698e2be9bcb9bbe

#### Download from GitHub project site.

This feature update provides production-ready screen proctoring functionality, a new configuration option for the lock screen background color and an improved network adapter implementation with new functionalities as well as important bug fixes and improvements. Below a list of the most prominent new features and changes:

- Production-ready screen proctoring functionality including metadata collection and network redundancy (optional feature).
- · Introduced new (wireless) network adapter implementation and authentication functionality
- Implemented new configuration value for background color of lock screen
- Implemented index suffix for already existing files when downloading
- Implemented configuration option for session integrity verification.

See release notes for all changes and read the manual for more information

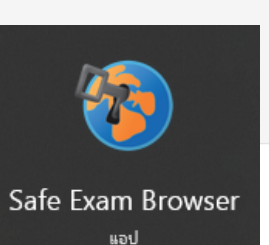

- เลือก Download เพื่อให้ได้ไฟล์ติดตั้ง SEB\_x.x.x.xx
   SetupBundle.exe
- ติดตั้ง Safe Exam Browser โดยการกด
   Install บนหน้าจอ Setup (ระบบจะทำการติดตั้ง แอปพลิเคชันให้โดยอัตโนมัติ)
- ติดตั้งสำเร็าจะมีไอคอน Safe Exam Browser ปรากฏขึ้นใน Start Menu
- เข้าไปที่เว็บไซต์โครงการเรียนล่วงหน้าของ มก.
   เพื่อเปิด .SEB ที่ประกาศไว้ในเว็บไซต์

# การติดตั้มแอปพลิเคชัน Safe Exam Browser

#### uu MacOS

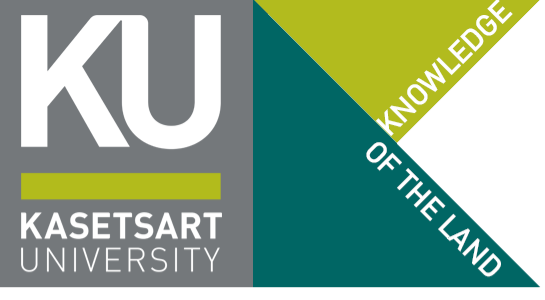

#### macOS

#### Safe Exam Browser 3.4.1 for macOS

Current version of Safe Exam Browser for macOS 15, 14, 13, 12, 11, 10.15, 10.14, 10.13 Build 15437. SHA1: cd7d088fb19f029dd78f6a48f0f14163115a378e

#### Download from GitHub project site.

SEB 3.4 allows using third party applications in exams, fixes issues which might manifest mostly on macOS 14 Sonoma and implements the **optional** screen proctoring feature. SEB 3.4.1 fixes various issues and replaces 3.4 effective immediately.

#### New in SEB 3.4.1:

- Now displaying classic WebView deprecation message on macOS.
- Added setting for hiding classic WebView deprecation message in Settings / Browser
- Added button to show Config QR Code in Settings / Configuration.
- Fixed false positive for red error screen "System Security Feature Not Enabled".
- Fixed: Session startup didn't work correctly if prohibited apps needed to be terminated.
- Fixed: ConfigKey wasn't updated correctly in Settings window.
- Changed blocking of Chrome videoconferencing/screen sharing (blocked process) to "Google Chrome Helper".
- Added new MS Teams version to default preset prohibited processes.

#### Optional features which need to be individually configured and are disabled by default

· Fixed Screen Proctoring capture screen and accessibility permissions dialog was not displayed before starting the session

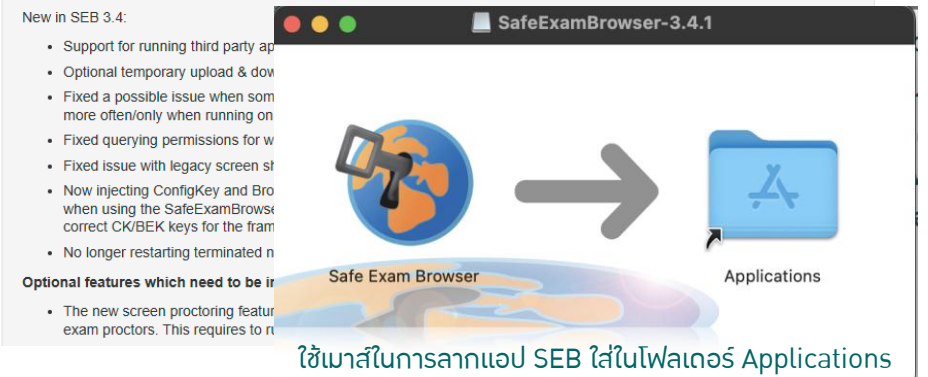

- เลือก Download เพื่อให้ได้ไฟล์ติดตั้ง SEB\_x.x.x.xx
   SetupBundle.dmg
- คลิกเพื่อเปิดไฟล์ติดตั้ง ระบบาะทำการ Mount dmg และขึ้นหน้าาอให้ทำการ "ลาก" แอปพลิเคชัน SEB ไปใส่ในโฟลเดอร์ Applications ของเครื่อง
- ในตอนเข้าสู่ระบบสอบ (หลัวสแกนไฟล์ในขั้นตอน ถัดไป) ระบบาะถามหาสิทธิ์การใช้วานกล้อว าะต้อว เข้าไปเปิดสิทธิ์ใน Settings แล้วเปิด SEB ใหม่อีก ครั้วให้เรียบร้อย
- เข้าไปที่เว็บไซต์โครงการเรียนล่วงหน้าของ มก. เพื่อ เปิด .SEB ที่ประกาศไว้ในเว็บไซต์

### หน้าหลักขอมแอปพลิเคชัน Safe Exam Browser เมื่อเปิดระบบสอบสำเร็จ

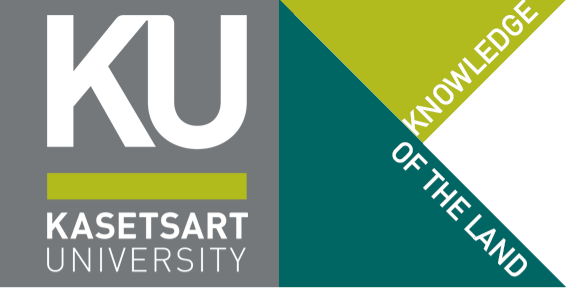

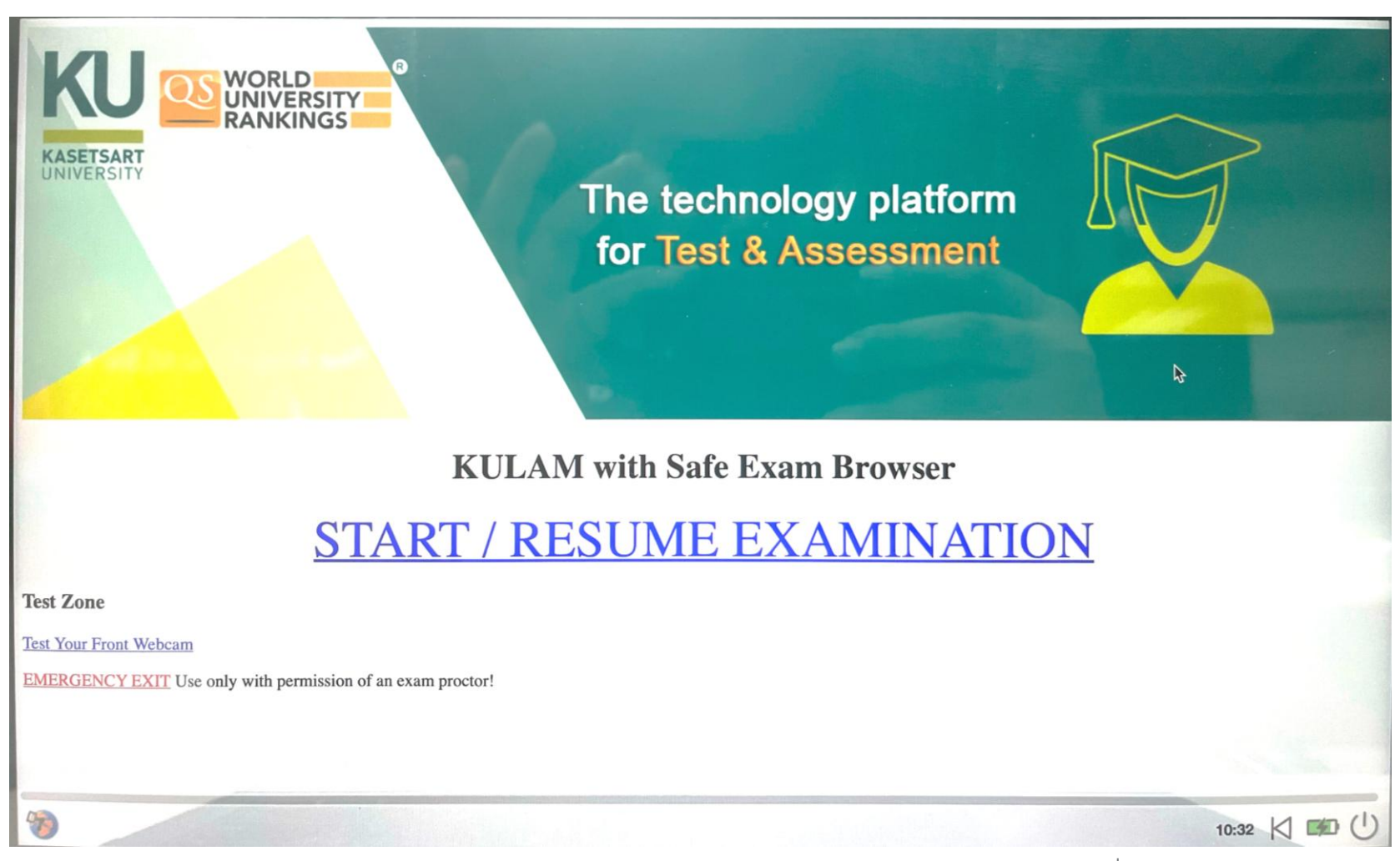

8 กุมภาพันธ์ 2568

้ซ้อมสอบ โครงการเรียนล่วงหน้าของ มก. รอบที่ 20/1

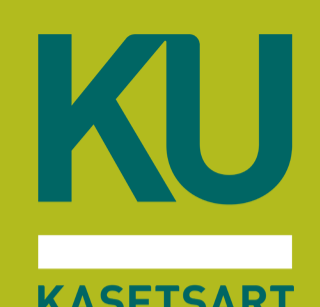

# การสอบด้วยระบบ KULAM ผ่านแอปพลิเคชัน Safe Exam Browser

/ ผู้ที่เข้าสอบออนไลน์ผ่าน ZOOM/WebEx / ผู้ที่มาสอบที่มหาวิทยาลัย โดยนำอุปกรณ์มาเอม (BYOD) / ผู้ที่มาสอบที่มหาวิทยาลัย ใช้อุปกรณ์ขอมศูนย์สอบ CHONGRAK

8 กุมภาพันธ์ 2568

### หน้าหลักขอมแอปพลิเคชัน Safe Exam Browser แสดมปุ่มสำคัญที่ต้อมทราบ

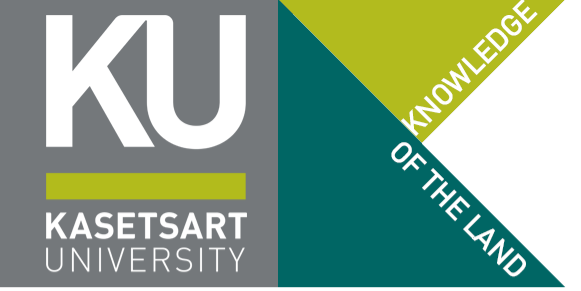

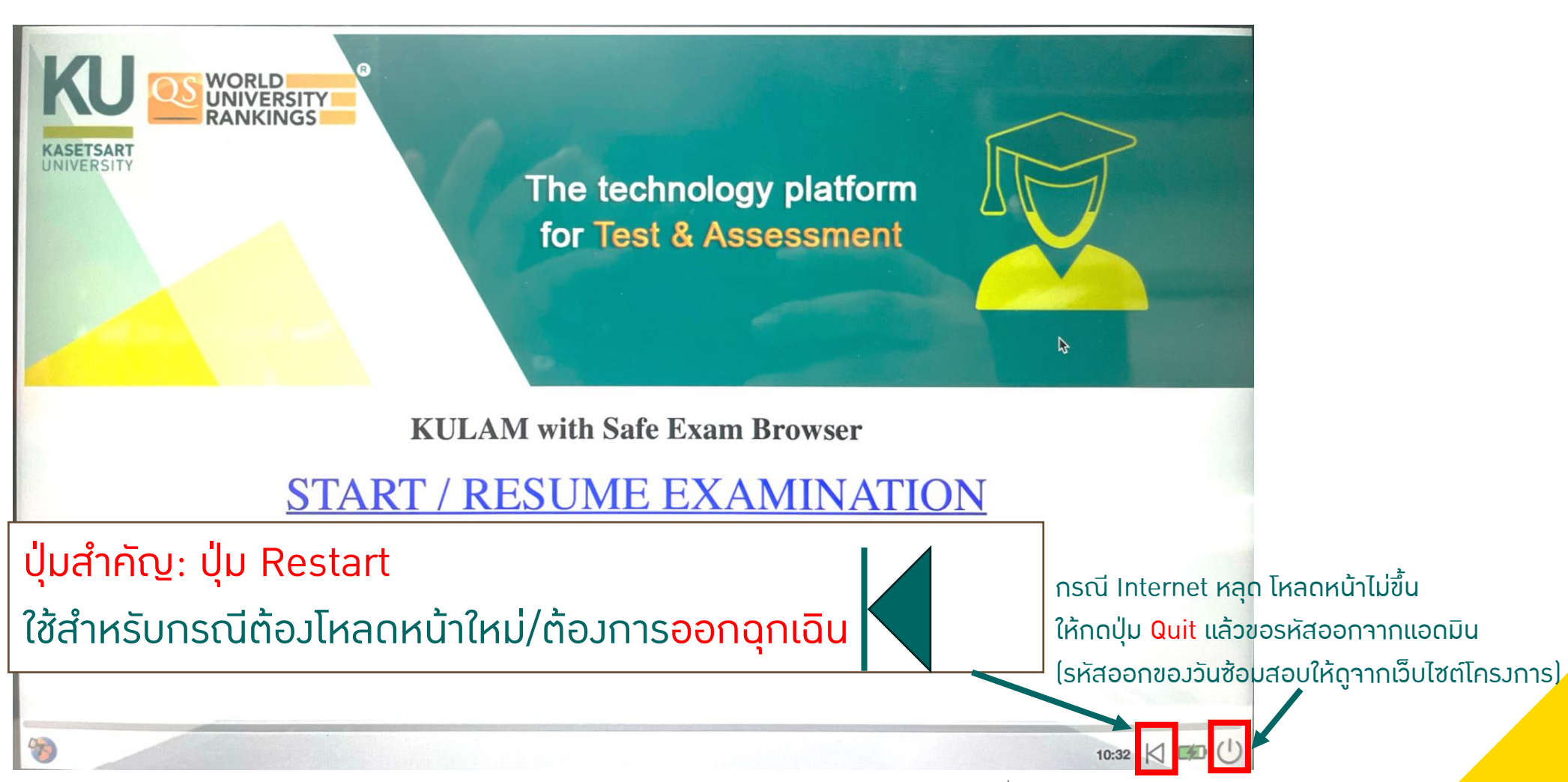

้ ซ้อมสอบ โครงการเรียนล่วงหน้าของ มก. รอบที่ 20/1

### การทดสอบการทำมานขอมกล้อมด้านหน้า ขอมอุปกรณ์ที่ใช้เข้าระบบสอบ

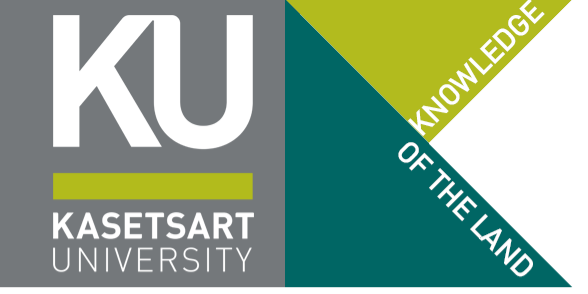

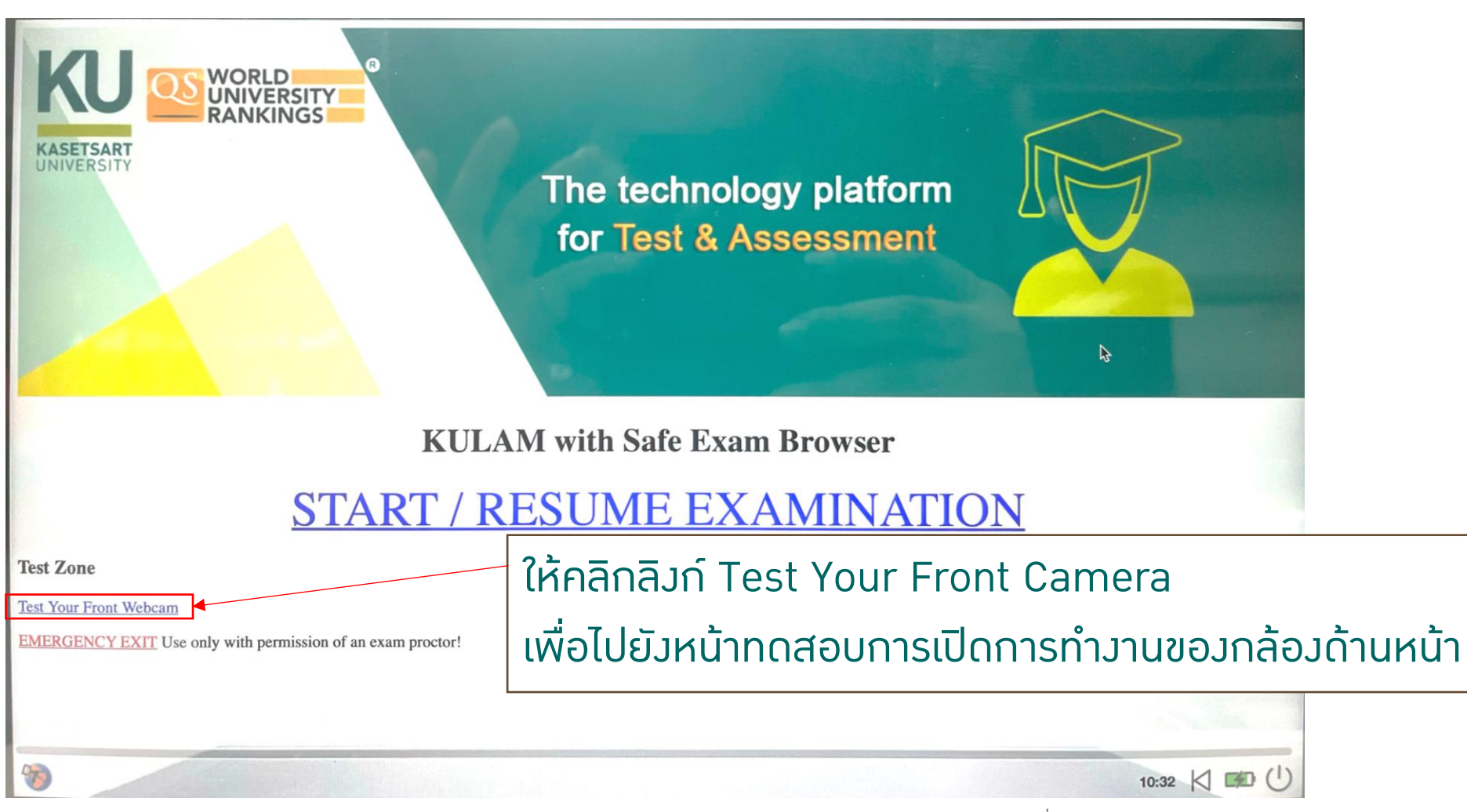

8 กุมภาพันธ์ 2568

้ช้อมสอบ โครมการเรียนล่วมหน้าขอม มก. รอบที่ 20/1

### การทดสอบการทำมานขอมกล้อมด้านหน้า ขอมอุปกรณ์ที่ใช้เข้าระบบสอบ

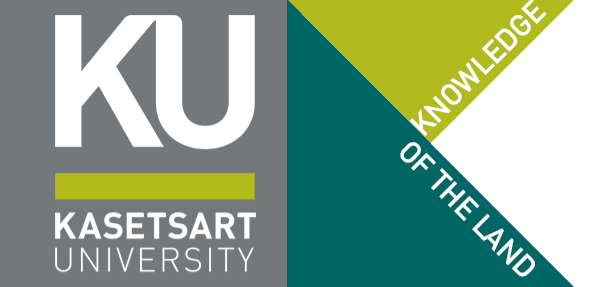

้ถ้ากล้องหน้าไม่ขึ้น แสดงว่าอุปกรณ์มีปัญหา หากระบบเรียกกล้องหน้าได้สำเร็จ /ledia ⇒ canvas ้ให้กดปุ่ม Restart แล้วกดปุ่ม Emergency Exit เพื่อดำเนินการแก้ไข กล้องหน้าาะถูกเรียกขึ้นมาแสดงผลโดยอัตโนมัติ เมื่อทดสอบเสร็าแล้ว กดปุ่ม Restart เพื่อกลับไปยัวหน้าหลัก

lake snapshot

้ซ้อมสอบ โครวการเรียนล่ววหน้าขอว มก. รอบที่ 20/1

#### การเข้าสู่ระบบการสอบ KULAM

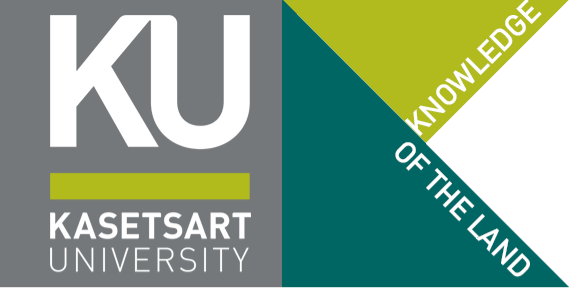

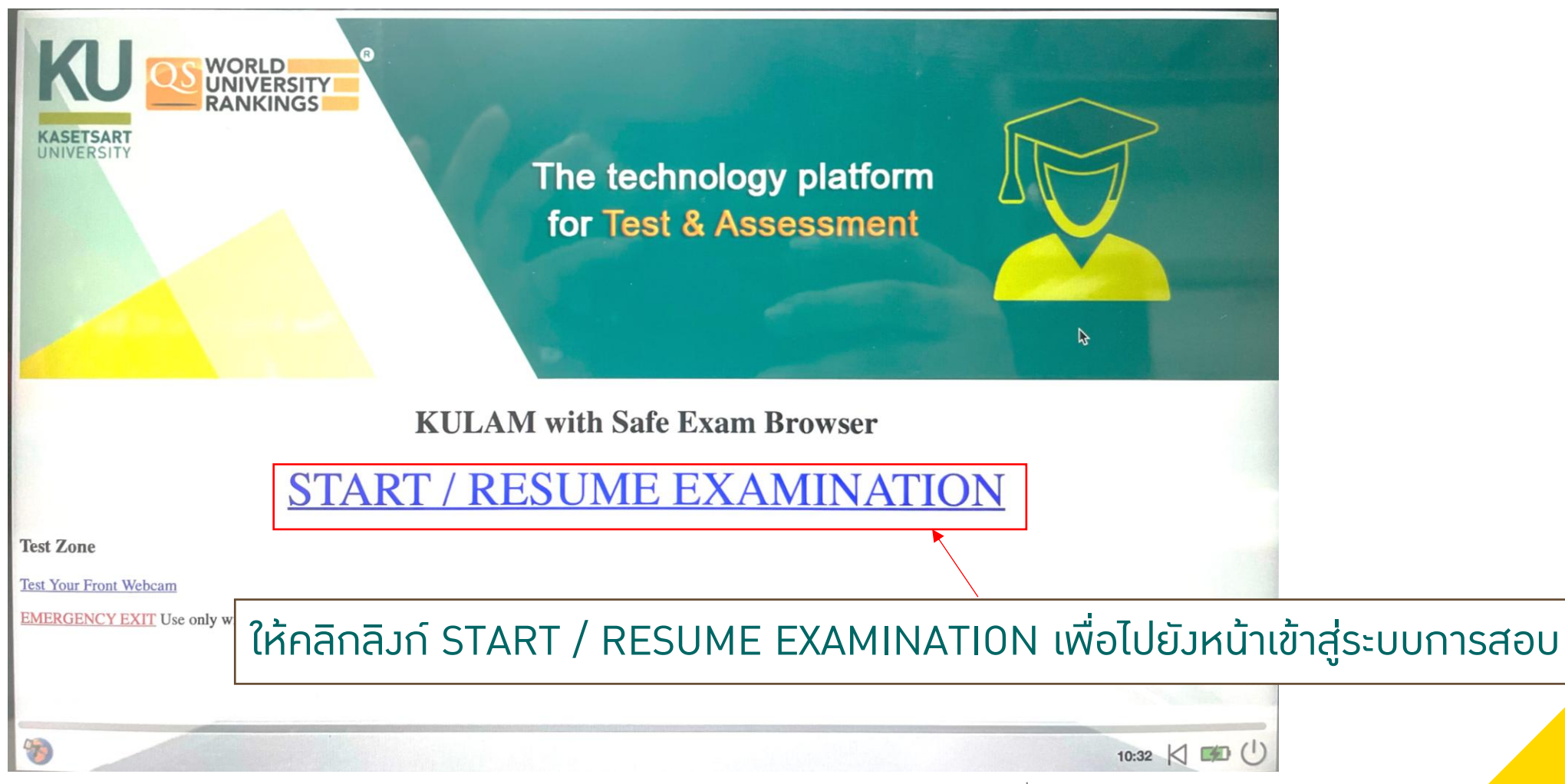

8 กุมภาพันธ์ 2568

#### การเข้าสู่ระบบการสอบ KULAM

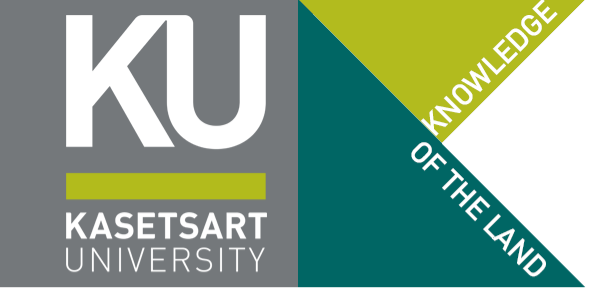

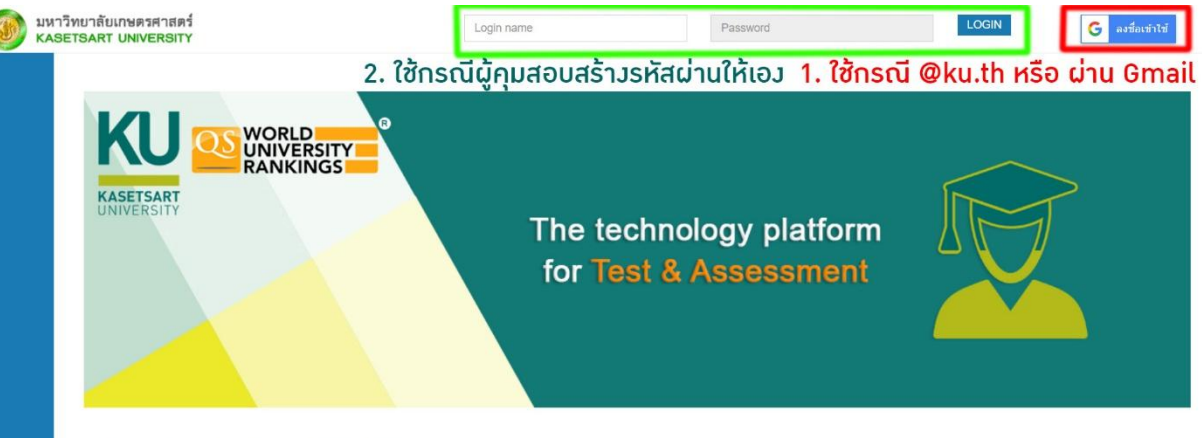

Copyright @ 2020. Excelsoft Technologies Pvt Ltd. | www.excelindia.com

- โครงการเรียนล่วงหน้าฯ ให้เข้าระบบผ่าน บัญชี ผู้ใช้ Google ตามที่ใช้สมัครเรียนและเข้าเรียน ใน การเข้าสอบ เท่านั้น
- ไม่ใช้ช่องกรอกบนระบบ (ยกเว้นกรณีสอบที่ห้อง Chongrak KULAM – B1 หรือกดไม่เข้า)
  - (กรณีล็อกอินไปแล้ว ยัมไม่เข้า ให้ท่านใช้ Username เป็นอีเมลที่ใช้สอบ และ Password เป็นเลขประจำตัวประชาชน)

#### หน้าหลักขอวระบบ KULAM

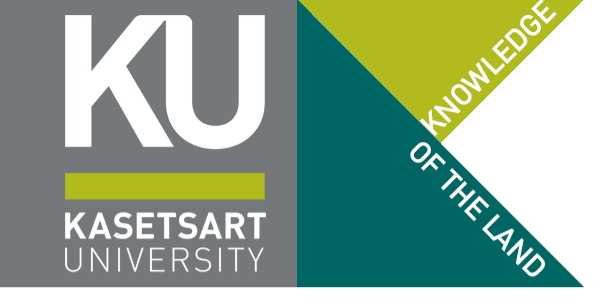

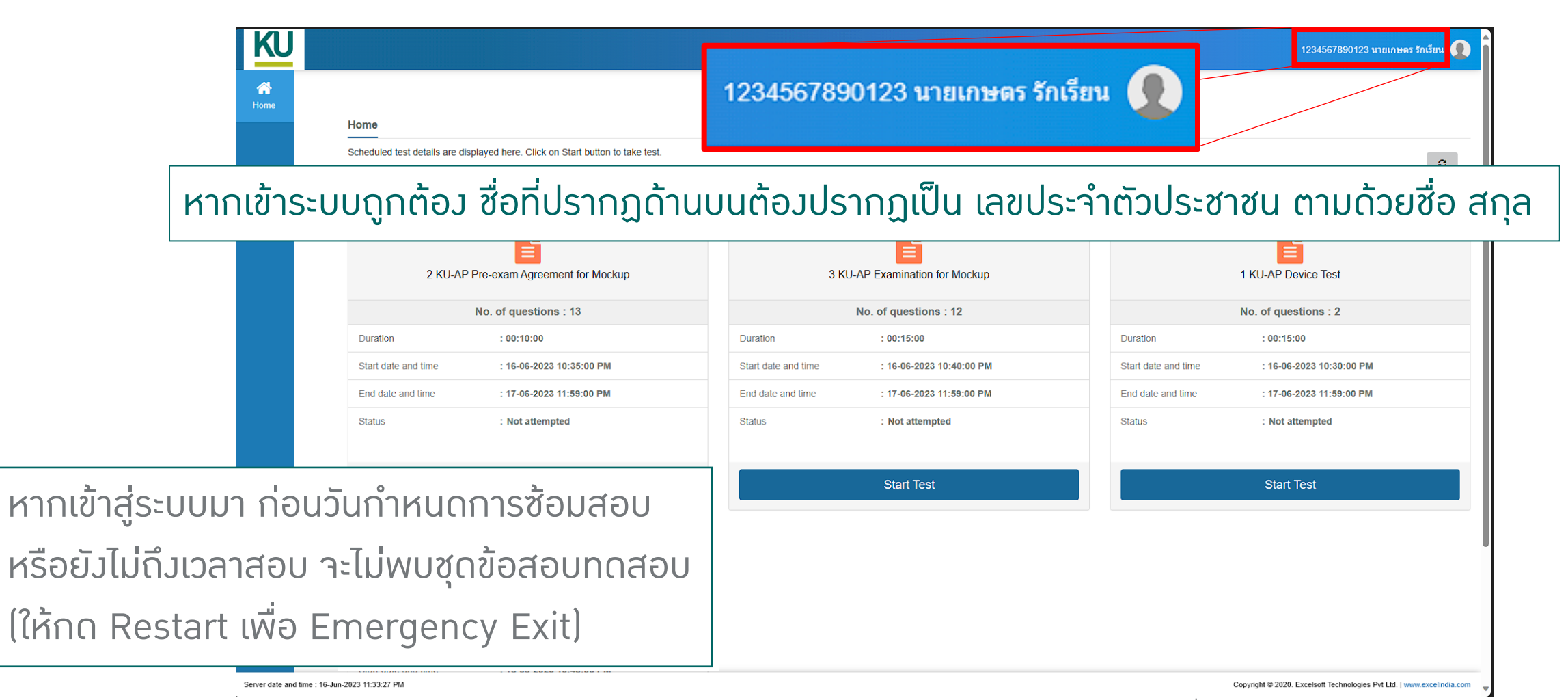

## <u>การเลือกวิชาที่จะสอบบนระบบ KULAM</u> เลือกวิชา KULAM Mockup Test

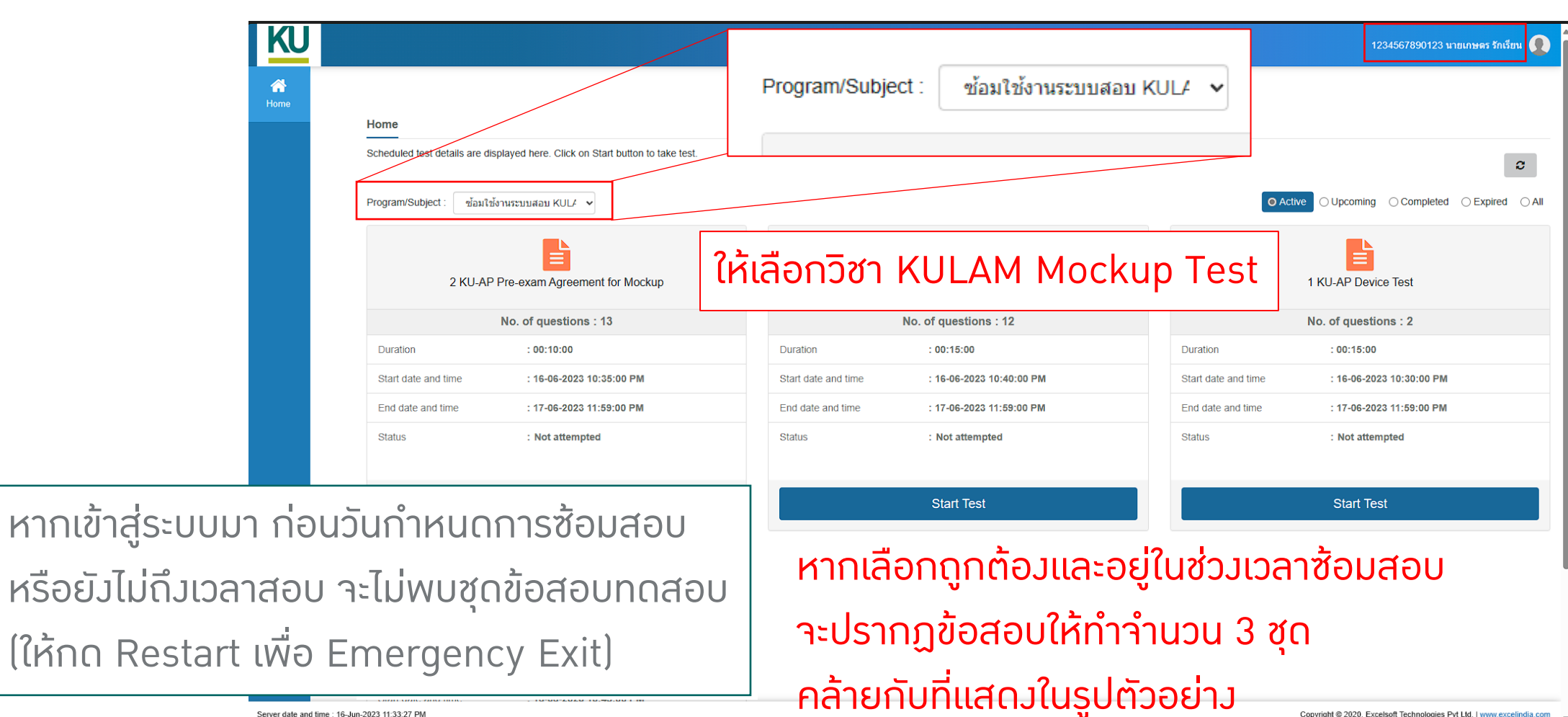

Server date and time : 16-Jun-2023 11:33:27 PM

้ ซ้อมสอบ โครงการเรียนล่วงหน้าของ มก. รอบที่ 20/1

Convright @ 2020 Excelsoft Technologies Pvt Ltd. | www.excelindia.com

ON THE LAND KASETSAR<sup>-</sup>

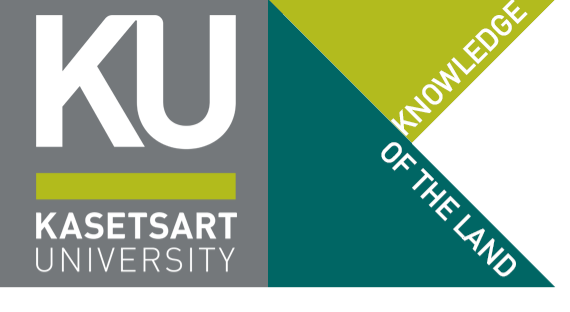

# กระบวนการการสอบวิชาต่าว ๆ ผ่านระบบ KULAM agreement >> ข้อสอบ 1-2 ชุด >> ข้อเขียน(ถ้ามี)

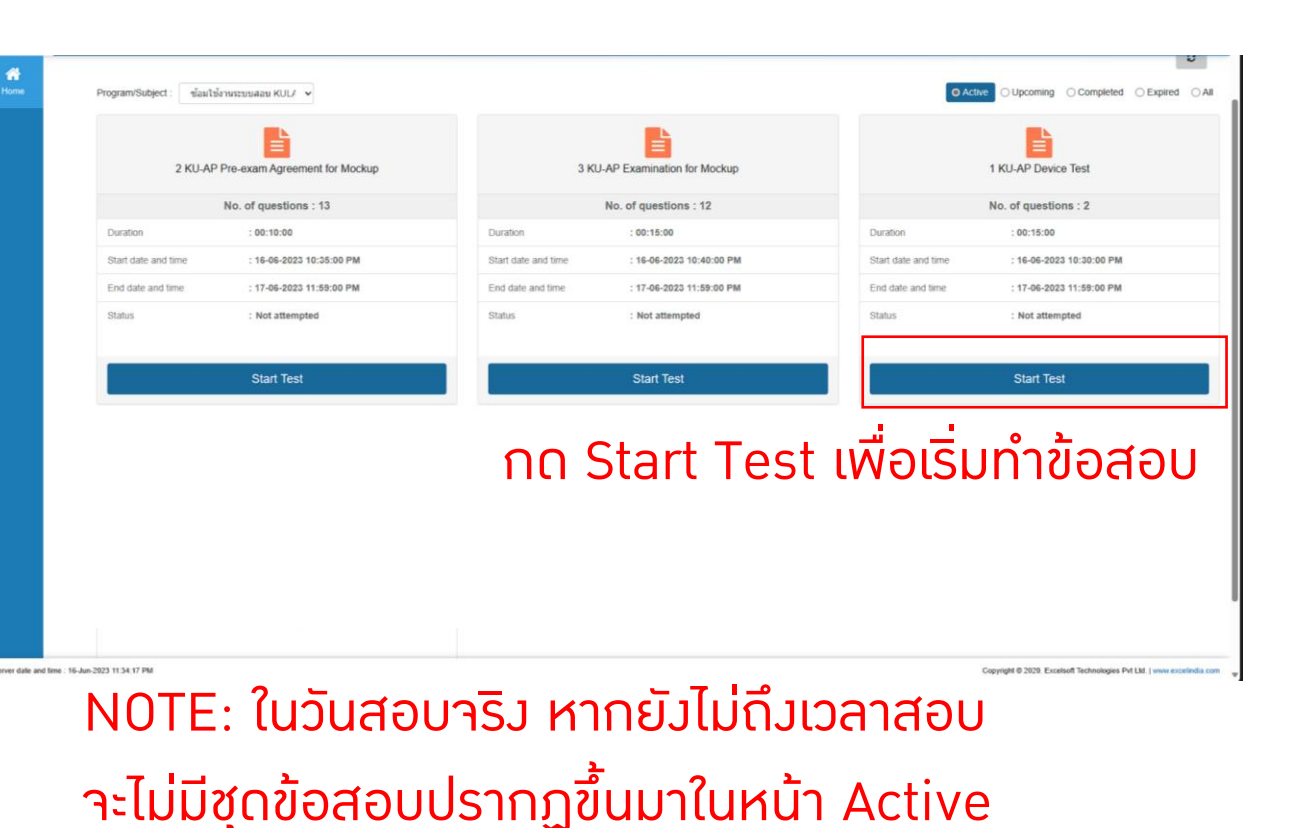

#### ในการสอบทุกวิชา ผู้เข้าสอบาะเาอ "ชุด" ข้อสอบ ตามลำดับเหล่านี้เสมอ

- Examination Agreement หรือข้อตกลงการสอบ เปรียบเสมือนหน้าปกของข้อสอบ อธิบายตัวข้อสอบ และสิทธิ์และหน้าที่ของผู้เข้าสอบ (เช่น อย่าทุาริต)
- ข้อสอบาริม จำนวน 1 หรือ 2 ชุด ขึ้นอยู่กับรายวิชา แบ่มการสอบเป็น 2 ตอนหรือให้ทำรวดเดียวาบ
- ชุดข้อสอบ "QR Code" กรณีวิชานั้นมีข้อเขียนที่ให้ เขียนคำตอบลมในกระดาษ าะมี QR Code ให้ส่ม คำตอบผ่าน Google Form ซึ่มาะปรากฏท้ายช่วม ขอมการสอบวิชานั้น

#### การยืนยันตัวต้นด้วยใบหน้าก่อนเริ่มทำข้อสอบ

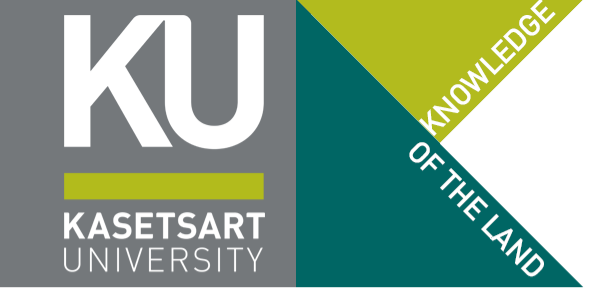

เมื่อกดปุ่ม Start ที่ข้อสอบ Face Recognition and Camera Test ระบบาะเปลี่ยนไปยัวหน้าาอให้ผู้เข้าสอบยืนยันตัวตน

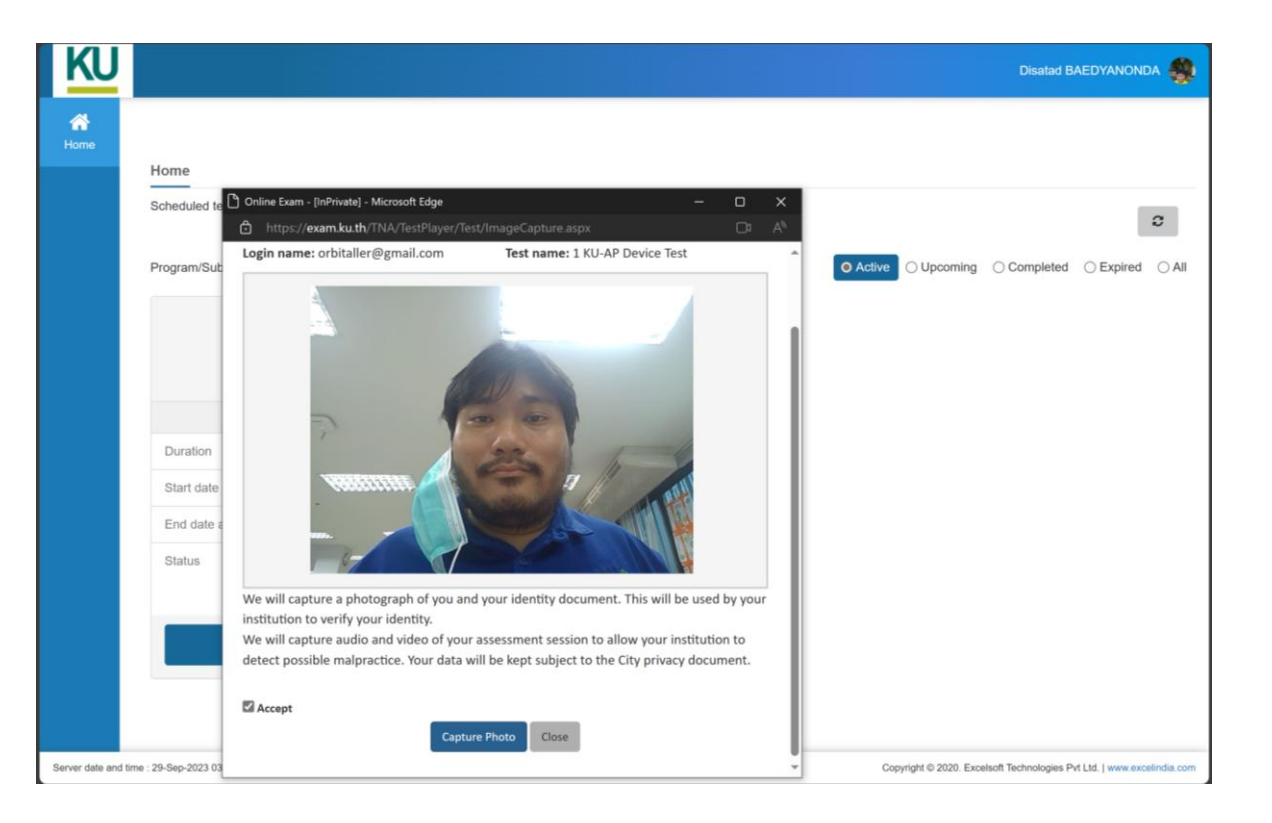

หากระบบไม่สามารถเปรียบเทียบใบหน้าได้ (เช่น ภาพใบหน้าที่ส่วมา ในตอนลวทะเบียนสอบไม่ซัดเาน) ระบบาะขึ้น Popup Error

• Your face is not matched with the image

#### การยืนยันตัวต้นด้วยใบหน้าก่อนเริ่มทำข้อสอบ

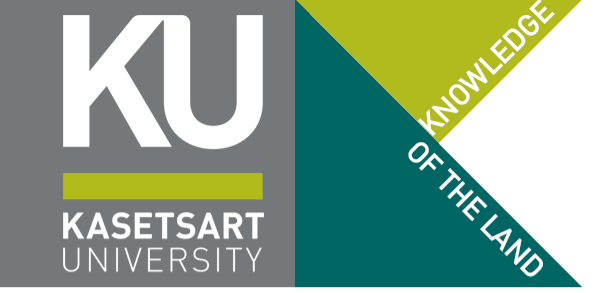

#### เมื่อกดปุ่ม Start ที่ข้อสอบ Face Recognition and Camera Test ระบบาะเปลี่ยนไปยัวหน้าาอให้ผู้เข้าสอบยืนยันตัวตน

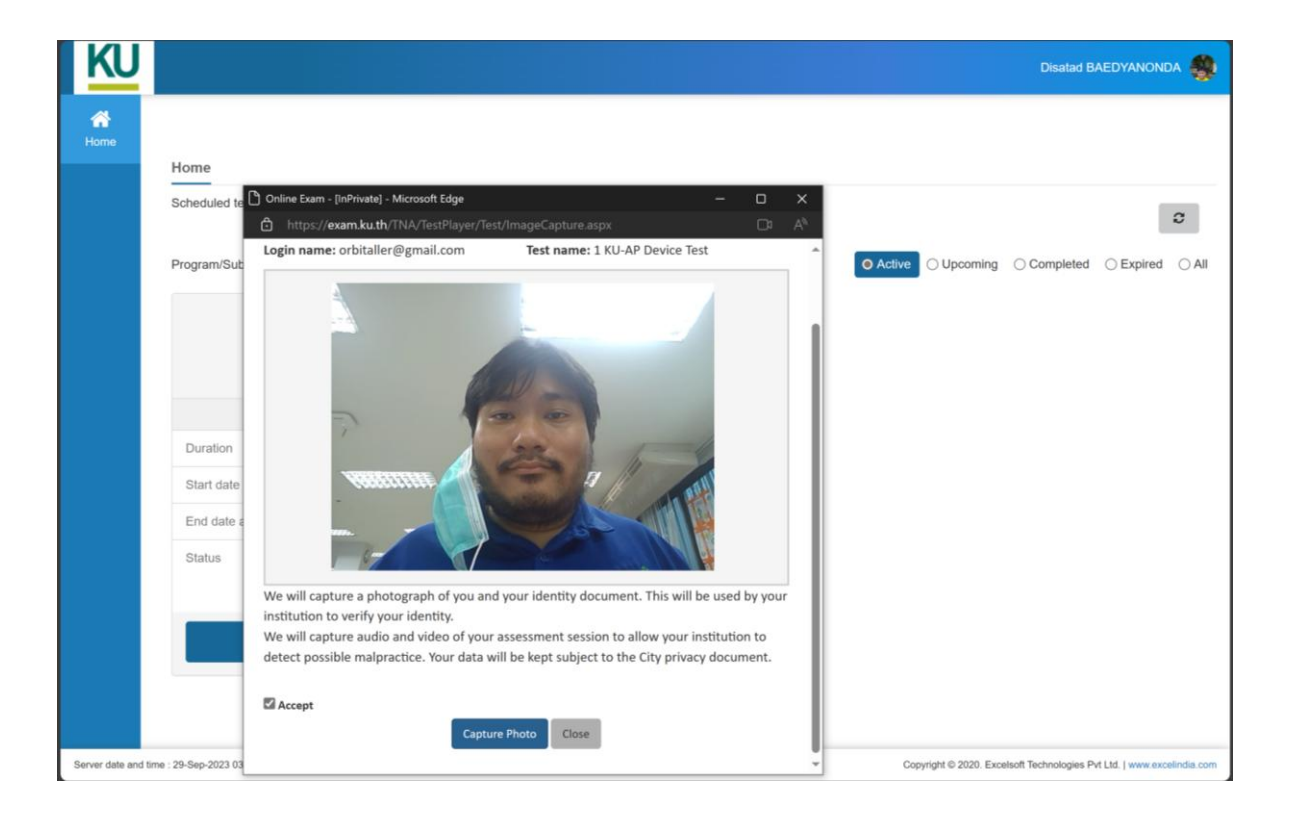

#### หากผู้เข้าสอบตรมกับรูปถ่ายที่ส่มมา ระบบาะเปิดสิทธิ์ ให้เข้าสอบได้ (กลับไปยัมหน้าเลือกข้อสอบ กดปุ่ม Start อีกครั้มเพื่อเริ่มทำข้อสอบ)

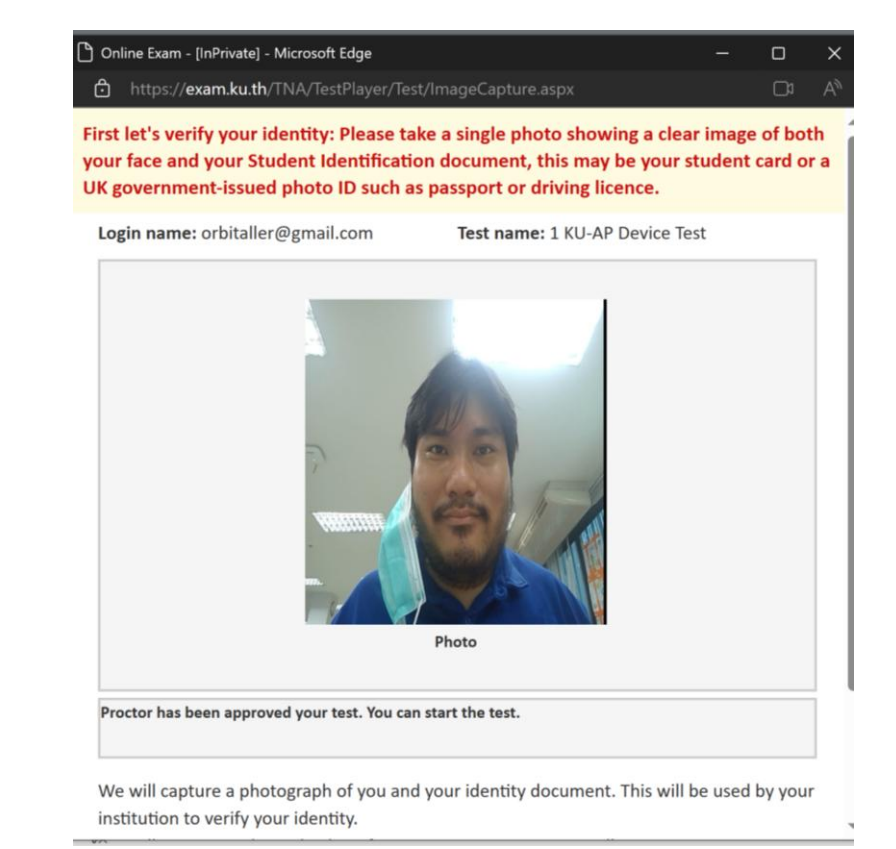

#### 8 กุมภาพันธ์ 2568

#### ้ซ้อมสอบ โครงการเรียนล่วงหน้าของ มก. รอบที่ 20/1

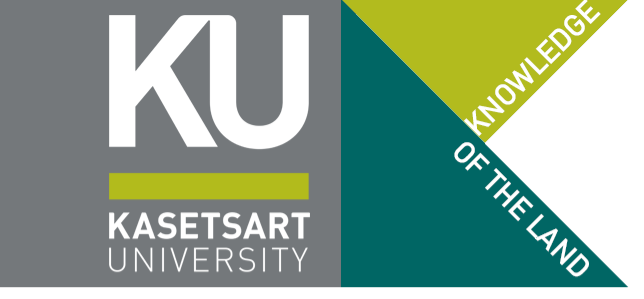

## การยืนยันตัวต้นด้วยใบหน้าก่อนเริ่มทำข้อสอบ หน้าาอหลัวยืนยันตัวตนน่าน กด Start Test อีกครั้ว

| Exclase and time : 16-06-2023 10:35:00 PM   Status : Not attempted     Status : Not attempted                                                                                                    |
|----------------------------------------------------------------------------------------------------|
| No. of questions : 13       No. of questions : 12       No. of questions : 12         Duration       : 00:10:00       Duration       : 00:15:00       Duration       : 00:16:00         Start date and time       : 16-06-2023 10:35:00 PM       Start date and time       : 16-06-2023 10:40:00 PM       Start date and time       : 16-06-2023 10:30:00 PM         End date and time       : 17-06-2023 11:59:00 PM       End date and time       : 17-06-2023 11:59:00 PM       End date and time       : 17-06-2023 11:59:00 PM         Status       : Not attempted       : Status       : Not attempted       : Not attempted       : Not attempted                                                                                                    |
| Duration       : 00:10:00       Duration       : 00:15:00       Duration       : 00:15:00         Start date and time       : 16-06-2023 10:35:00 PM       Start date and time       : 16-06-2023 10:40:00 PM       Start date and time       : 16-06-2023 10:30:00 PM         End date and time       : 17-06-2023 11:59:00 PM       End date and time       : 17-06-2023 11:59:00 PM |
| Start date and time       : 16-06-2023 10:35:00 PM       Start date and time       : 16-06-2023 10:40:00 PM       Start date and time       : 16-06-2023 10:30:00 P         End date and time       : 17-06-2023 11:59:00 PM       End date and time       : 17-06-2023 11:59:00 PM       End date and time       : 17-06-2023 11:59:00 PM         Status       : Not attempted       Status       : Not attempted       Status       : Not attempted                                                                                                    |
| End date and time       : 17-06-2023 11:59:00 PM       End date and time       : 17-06-2023 11:59:00 PM       End date and time       : 17-06-2023 11:59:00 PM         Status       : Not attempted       Status       : Not attempted       Status       : Not attempted                                                                                                    |
| Status     : Not attempted     Status     : Not attempted     Status     : Not attempted                                                                                                    |
| Start Test Start Test                                                                                                    |
|                                                                                                    |

### การทำข้อสอบ ก่อนเริ่มทำข้อสอบาะมีหน้าปกข้อสอบ กรุณาอ่านคำแนะนำทุกครั้ง ก่อนเปิดข้อสอบแต่ละชุด

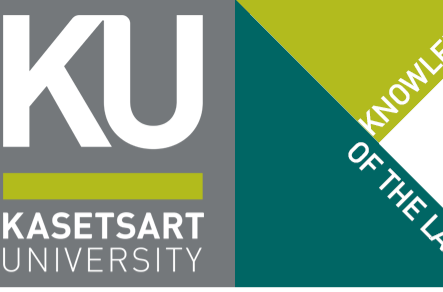

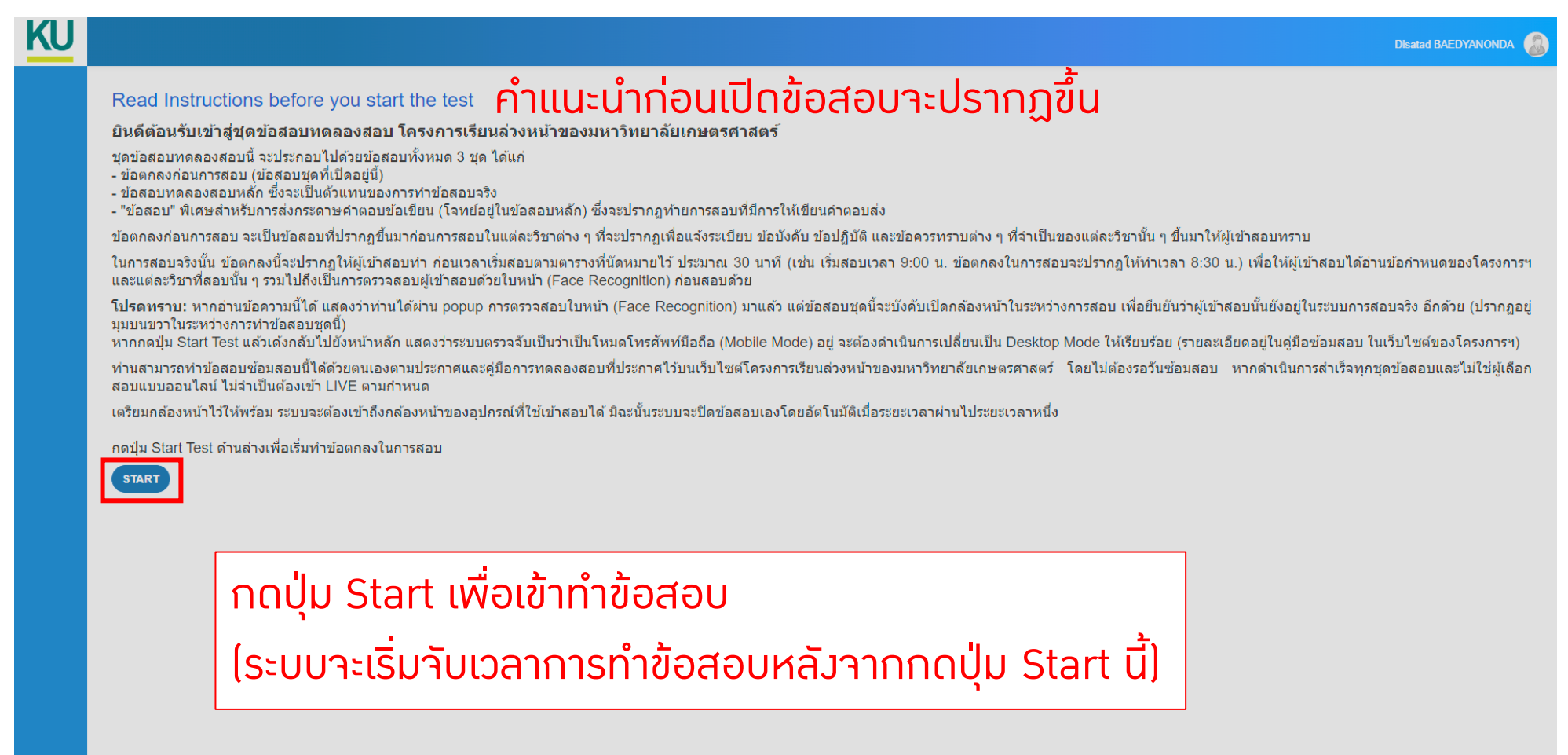

#### การเปิดกล้องหน้าในระบบ KULAM ระหว่างการสอบ

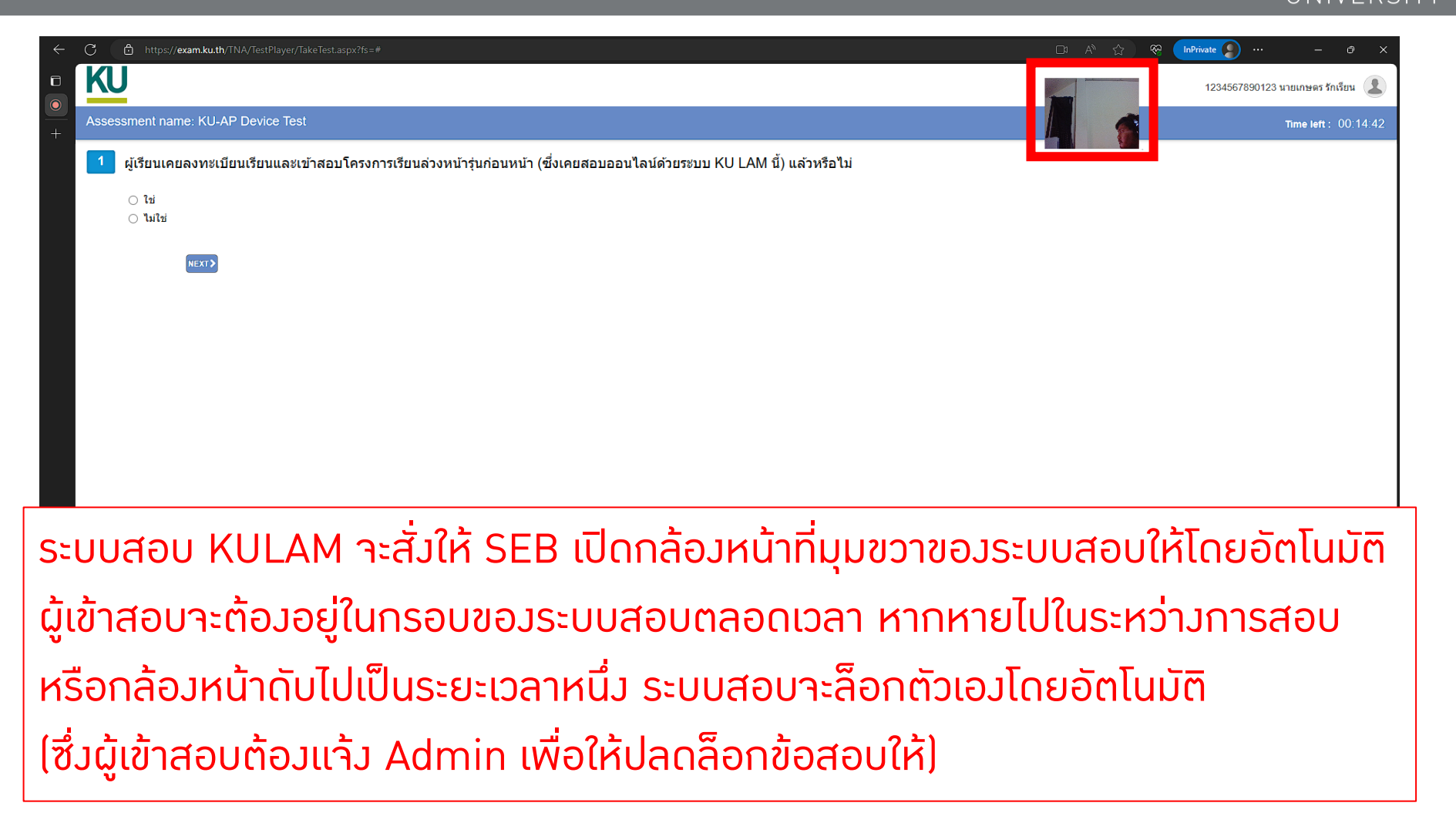

**ASETSAR** 

### การส่งคำตอบข้อเขียน ชุดข้อสอบพิเศษ QR Submit

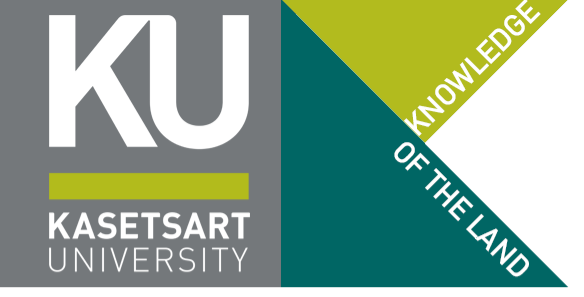

| 1.      | C                      |                                                                                                    |
|---------|------------------------|----------------------------------------------------------------------------------------------------|
|         |                        | nttps://exam.xu.tn/inva/iestriayer/iakelest.aspx/rs=#                                                                                                    |
|         | K                      | U                                                                                                    |
| <u></u> | Asse                   | essment name: KILAP ORCode Submit for Mockun                                                                                                    |
|         | A330                   |                                                                                                    |
|         | 1                      | ให้ท่านใช้ อุปกรณ์อีกเครื่อง (ถ้ามี) หรือใช้อุปกรณ์ที่กำลังถ่ายทอดสด ZOOM อยู่ (ย่อแอปพลิเคชันไป โดยไม่ต้องกดปุ่ม Leave หรือทำการปิดแอป ZOOM) มาสแกน QR Code ด้         |
|         |                        | ี ดอบ<br>จากนั้น กรอกข้อมลแล้วถ่ายกระดาษคำตอบให้ตัวกระดาษ A4 ทั้งแผ่น เต็มเฟรมของหน้าจอ ให้คมขัดที่อาจารย์ผัสอนอ่านออกได้ ตามข้อและหน้าที่กำหนด แล้วส่งแบบฟอร์มให้เรียบ |
|         |                        | ท่ายต้องด่าเป็นการให้แล้าเสร็าถายใน 10 บาพี บิาพบ้ัยวะไม่สายารถส่งต่าตอนได้ III                                                                                         |
|         |                        | M INNERNA I I I I I I I I I I I I I I I I I I I                                                                                                    |
|         |                        | QR<br>Code                                                                                                    |
|         |                        | https://kasets.art/YUZA9A                                                                                                    |
|         |                        | ข้าพเจ้าได้ดำเนินการ แล้วเรียบร้อย<br>qr_mockup_182                                                                                                    |
|         |                        | NEXT                                                                                                    |
|         |                        |                                                                                                    |
|         |                        |                                                                                                    |
|         |                        |                                                                                                    |
|         |                        |                                                                                                    |
|         |                        |                                                                                                    |
|         |                        |                                                                                                    |
|         |                        |                                                                                                    |
|         |                        |                                                                                                    |
|         |                        |                                                                                                    |
|         |                        |                                                                                                    |
|         | 0%                     | 0/1 A FONT                                                                                                    |
| 8       | 30°C<br>ມີແຫຼນສ່ວງເມິນ | "ກມັບຣ໌ 2568 📕 🤉 👘 🖓 🤤 🖓                                                                                                    |

- ในกรณีที่ข้อสอบวิชานั้น มีข้อเขียนที่ต้อมแสดมวิธี
   ทำเพื่อส่มคำตอบ โครมการฯ าะาัดทำชุดข้อสอบ
   พิเศษขึ้นแปะท้ายการสอบ
- ข้อสอบพิเศษนี้ าะเปิดให้เข้าดำเนินการได้ ท้าย ชั่วโมวของการสอบ หรือช่วงที่เริ่มอนุญาตให้ออก าากห้องสอบได้ (ฟังคำชี้แางาากกรรมการแต่ละ รายวิชาในวันสอบ)
- เมื่อเปิดชุดข้อสอบแล้ว ท่านาะมีเวลาส่มผ่าน
   Google Form ได้ภายใน 15 นาที เท่านั้น หาก ดำเนินการไม่ทัน QR Code นี้าะหายไป !!!

### การออกจาก Safe Exam Browser เมื่อสิ้นสุดการสอบ

Assessment name: NewUAT-Test53

KU

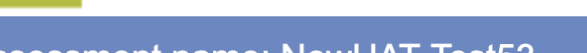

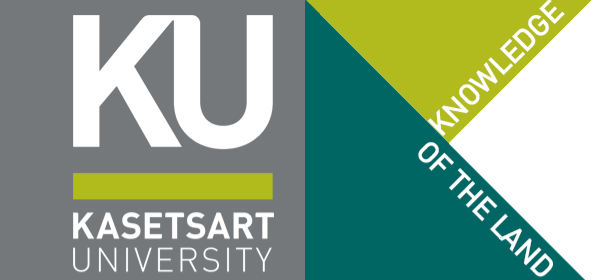

32565128 Disatad BAEDYANONDA

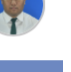

 $\bigcirc$ 

การสอบได้เสร็าสิ้นลมแล้ว ให้ท่านกดลิมก์ด้านล่ามเพื่อออกจาก Safe Exam Browser ห้ามกดปุ่ม Exit ด้านล่ามสุด มิเช่นนั้นจะไม่สามารถออกจาก SEB ได้ <u>>> คลิกที่นี่เพื่อออกจากระบบสอบและ Unlock SEB <<</u>

เมื่อเสร็าสิ้นการสอบส่วนสุดท้ายขอมในแต่ละรายวิชา (หรือสิ้นสุดการส่มคำตอบข้อเขียน) ผู้เข้าสอบาะต้อมกดลิมก์ที่อยู่บนหน้าาอสุดท้าย เพื่อให้ออกาาก SEB โดยอัตโนมัติ (อย่ากดปุ่ม Exit มิฉะนั้นาะออกาาก SEB ไม่ได้ (ยกเว้นใช้วิธีฉุกเฉิน)

## การแก้ไขปัญหากรณีเครื่องค้างไม่คืนสภาพหลังจาก ออกจาก Safe Exam Browser (Windows / Mac)

- KASETSART UNIVERSITY
- Windows และ Mac แทบไม่ค่อยประสบปัญหานี้ (ยกเว้นเครื่องค้างเพราะหน่วยความจำเต็ม) แต่ถ้าหากค้างไม่คืนสภาพหลังจากออกจาก Safe Exam Browser ให้ทำการ Force Restart เครื่อง (กดปุ่ม Power บนเครื่องค้างไว้ให้ดับ / ถอดปลั๊กไฟ)
- ไม่สามารถใช้ Ctrl + Alt + Delete ได้ (เนื่อมาากถูกล็อกเอาไว้ตามข้อกำหนดขอมการสอบ)

### ึการแก้ไขปัญหากรณีเครื่องคืนสภาพหลังจากออก าาก Safe Exam Browser (แอปหายบน iPad)

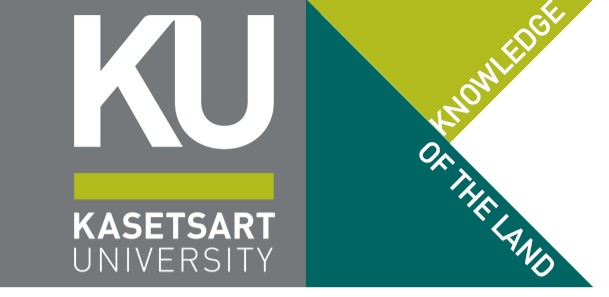

#### ้บัวคับปิดเครื่อวแล้วเปิดใหม่ วิธีการดัวรูป

#### iPad รุ่นที่มีปุ่ม Home

iPad รุ่นที่ไม่มีปุ่ม Home

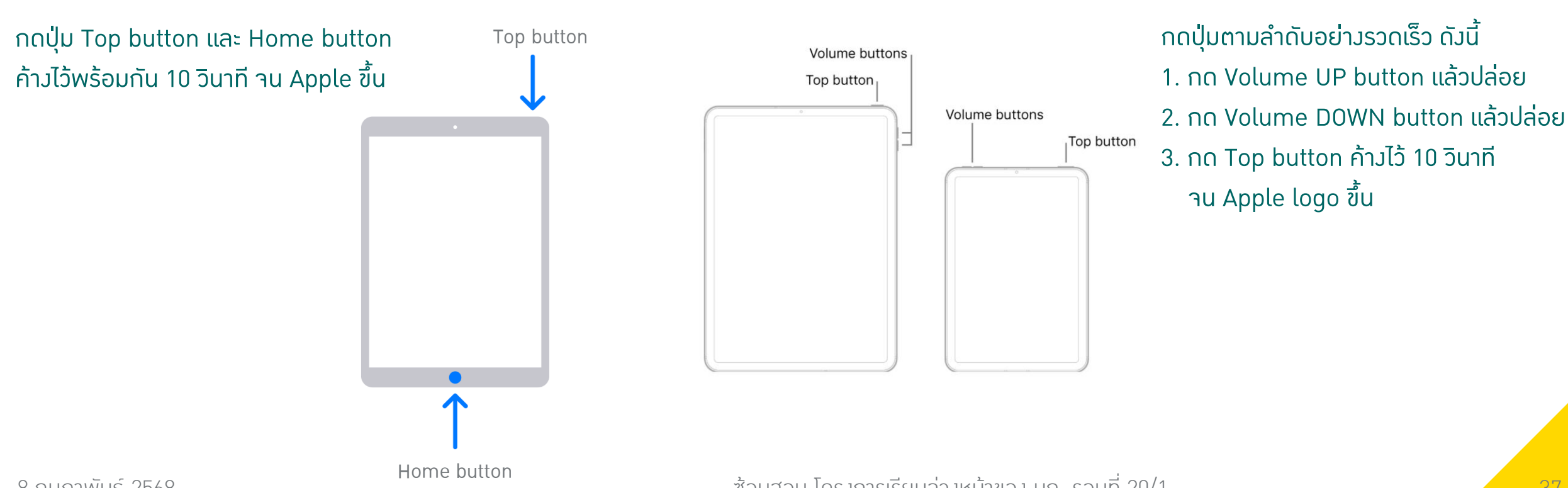

8 กมภาพันธ์ 2568

้ ซ้อมสอบ โครมการเรียนล่วมหน้าขอม มก. รอบที่ 20/1

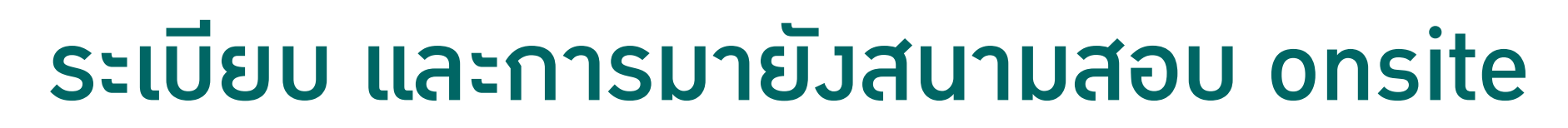

X ผู้ที่เข้าสอบออนไลน์ผ่าน ZOOM/WebEx / ผู้ที่มาสอบที่มหาวิทยาลัย โดยนำอุปกรณ์มาเอว (BYOD) / ผู้ที่มาสอบที่มหาวิทยาลัย ใช้อุปกรณ์ขอวศูนย์สอบ CHONGRAK

#### การสอบแบบ Onsite

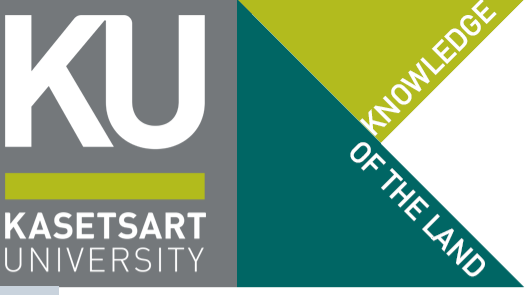

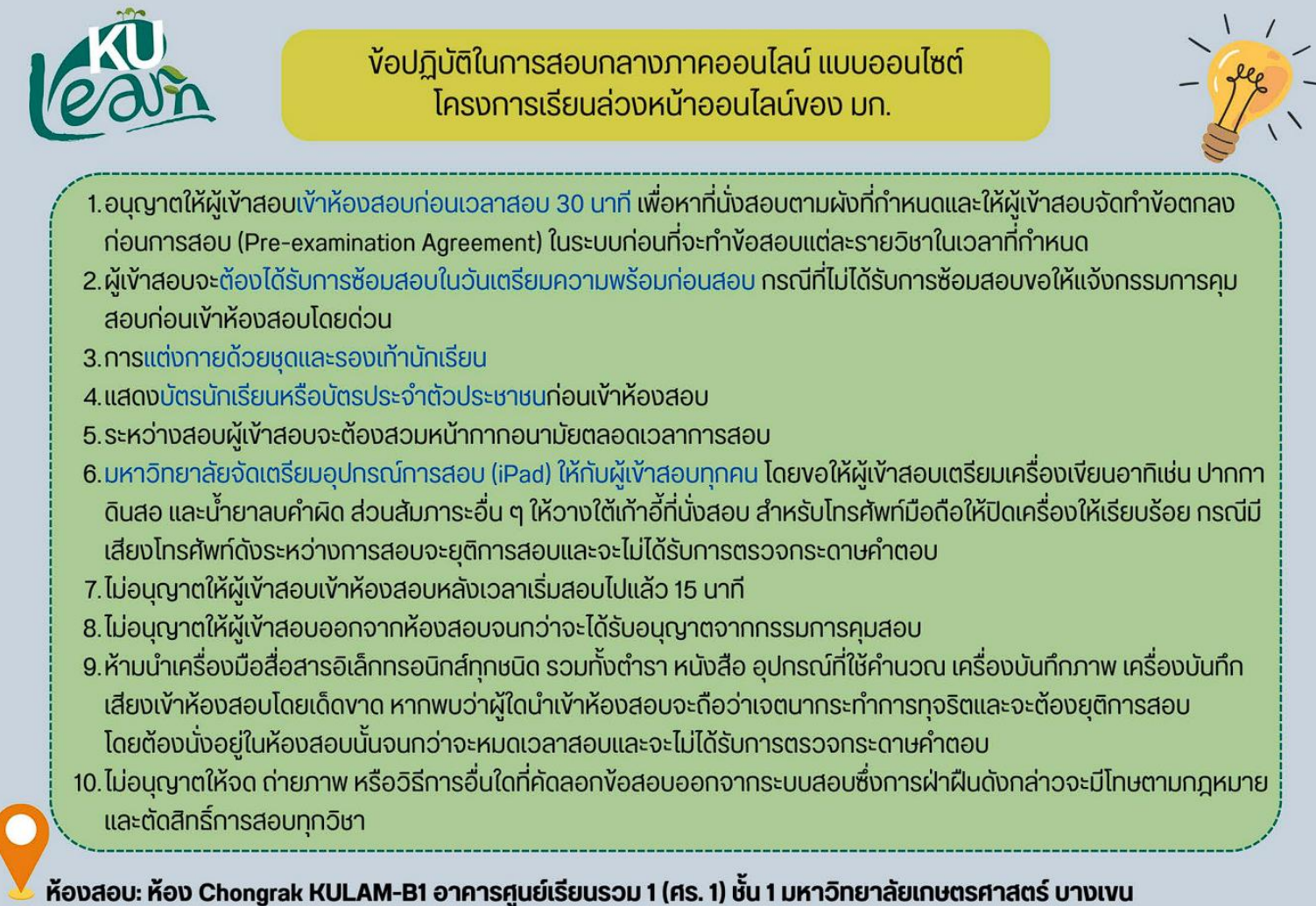

#### การสอบแบบ Onsite

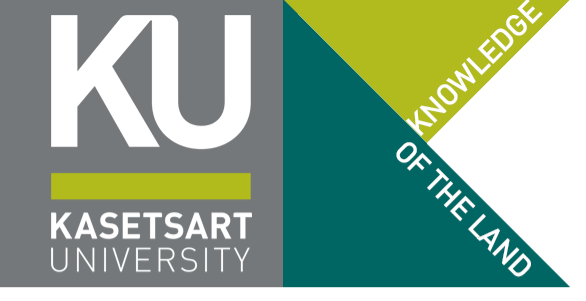

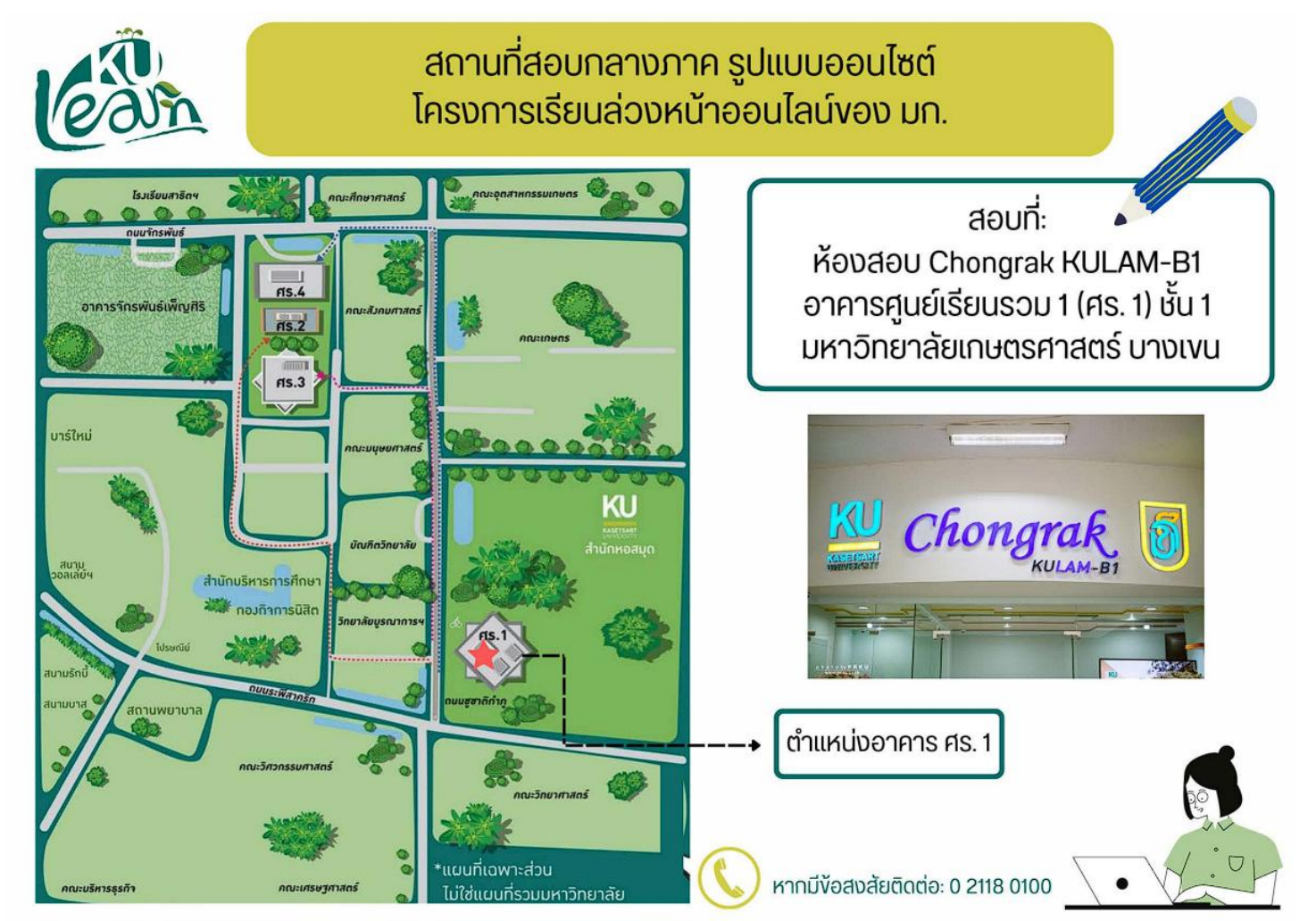

้ช้อมสอบ โครวการเรียนล่ววหน้าขอว มก. รอบที่ 20/1

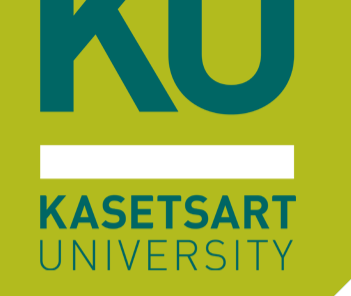

# การตรวามุมกล้อมที่าัดวามเพื่อสอบ

/ ผู้ที่เข้าสอบออนไลน์ผ่าน ZOOM/WebEx

- X ผู้ที่มาสอบที่มหาวิทยาลัย โดยนำอุปกรณ์มาเอม (BYOD)
- X ผู้ที่มาสอบที่มหาวิทยาลัย ใช้อุปกรณ์ขอมศูนย์สอบ CHONGRAK

8 กุมภาพันธ์ 2568

## (ทบทวน) การวามกล้อมเพื่อรับการคุมสอบ สำหรับการสอบแบบออนไลน์

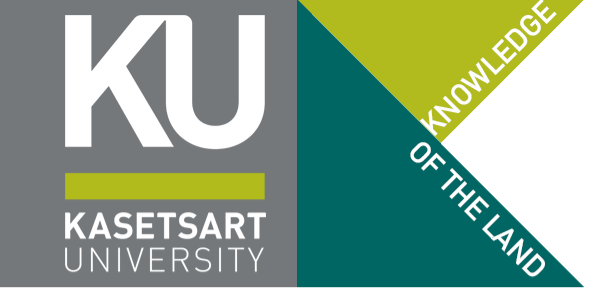

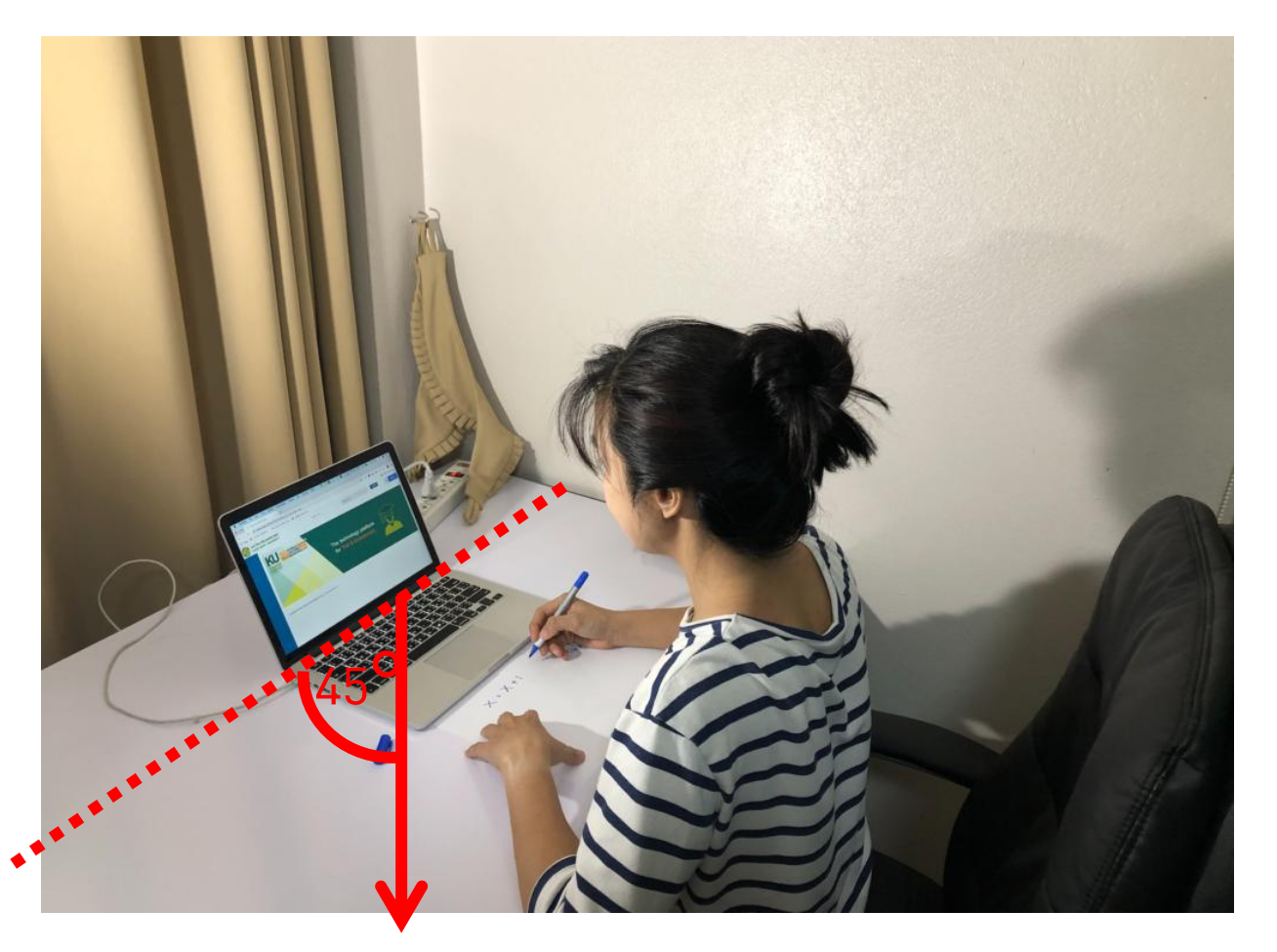

- ให้วางกล้องไว้ด้านหลัง เยื่องไปทางแขนด้านที่ไม่ถนัด (เยื่องไปทางด้านซ้าย สำหรับคนที่เขียนด้วยมือขวา และเยื้องด้านขวาหากเขียนด้วยมือซ้าย)
- ให้ใช้ขาตั้มมือถือในการหนีบอุปกรณ์ไว้ในแนวนอน เท่านั้น (ให้ผู้เข้าสอบาัดหาด้วยตนเอมให้เรียบร้อย เนื่อมาากหากาัดมุมกล้อมไม่ได้<u>กรรมการาะปฏิเสธ</u> การเข้าสอบ หรือยุติการสอบขอมผู้เข้าสอบ)
- กรรมการคุมสอบาะต้องเห็นทั้งหมดอยู่ในเฟรม
  - ใบหน้าขอวผู้เข้าสอบนั่วทำข้อสอบอยู่
  - หน้าาอของอุปกรณ์ที่ใช้ในการสอบ
  - พื้นที่บนโต๊ะทั้งหมด โดยเฉพาะกระดาษทดและกระดาษ ข้อเขียนที่ผู้เข้าสอบทำอยู่
  - พื้นที่ใต้โต๊ะ ว่าไม่มีอุปกรณ์อื่นใดซ่อนอยู่

### (ทบทวน) การวามกล้อมเพื่อรับการคุมสอบ สำหรับการสอบแบบออนไลน์

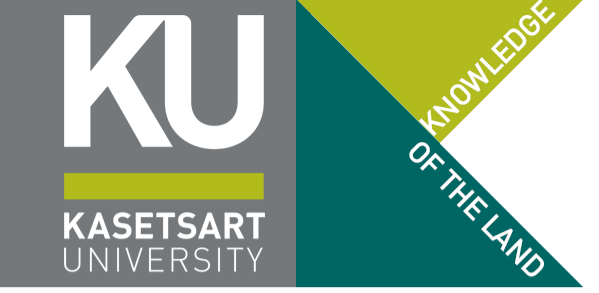

ตัวอย่ามมุมมอมที่กรรมการผู้คุมสอบคาดหวัมว่าาะเห็น (กรรมการคุมสอบ าะเป็นการทำข้อสอบขอมผู้เข้าสอบที่สอบออนไลน์ทั้มหมด)

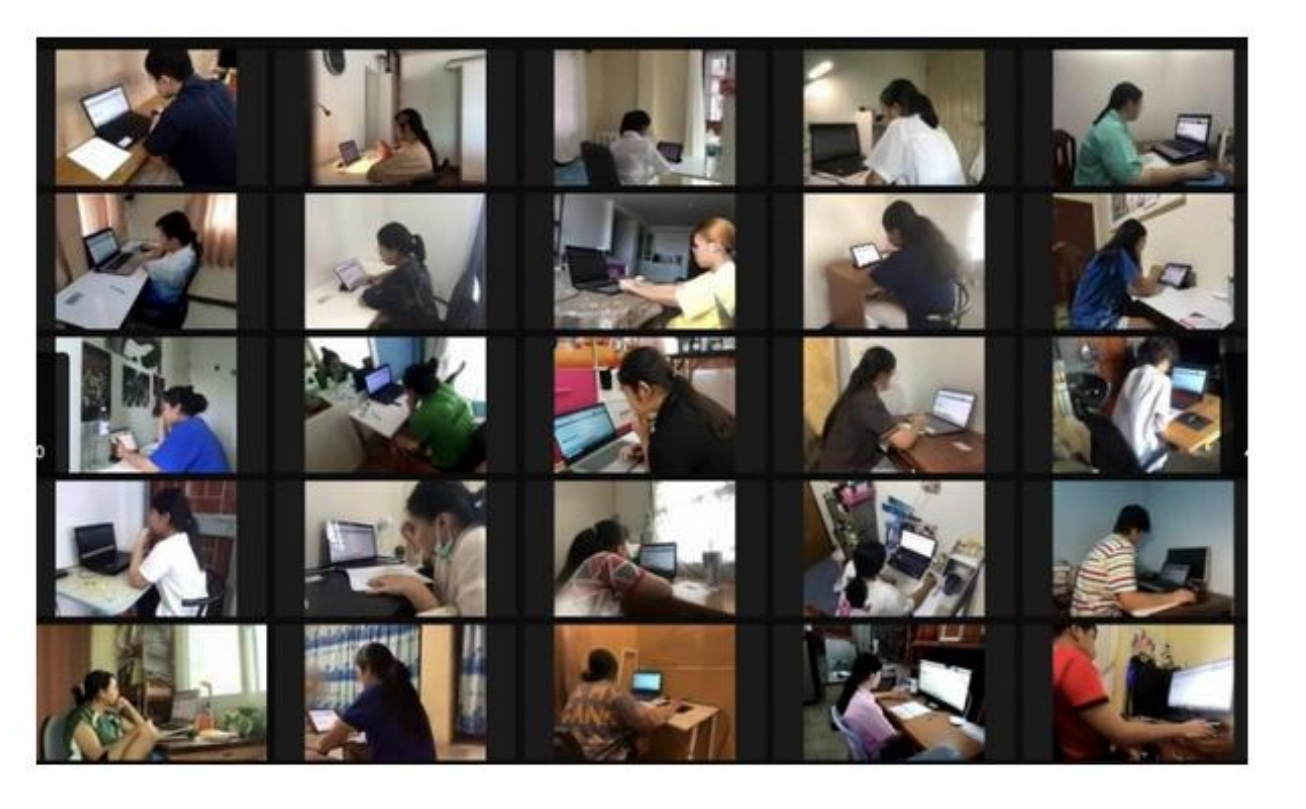

ตัวอย่ามขาตั้มอุปกรณ์ถ่ายทอดสดผ่าน ZOOM (แนะนำให้ใช้โทรศัพท์มือถือ เป็นอุปกรณ์ถ่ายทอดมากกว่า Tablet เนื่อมาากาะหนีบขาได้ม่ายกว่า)

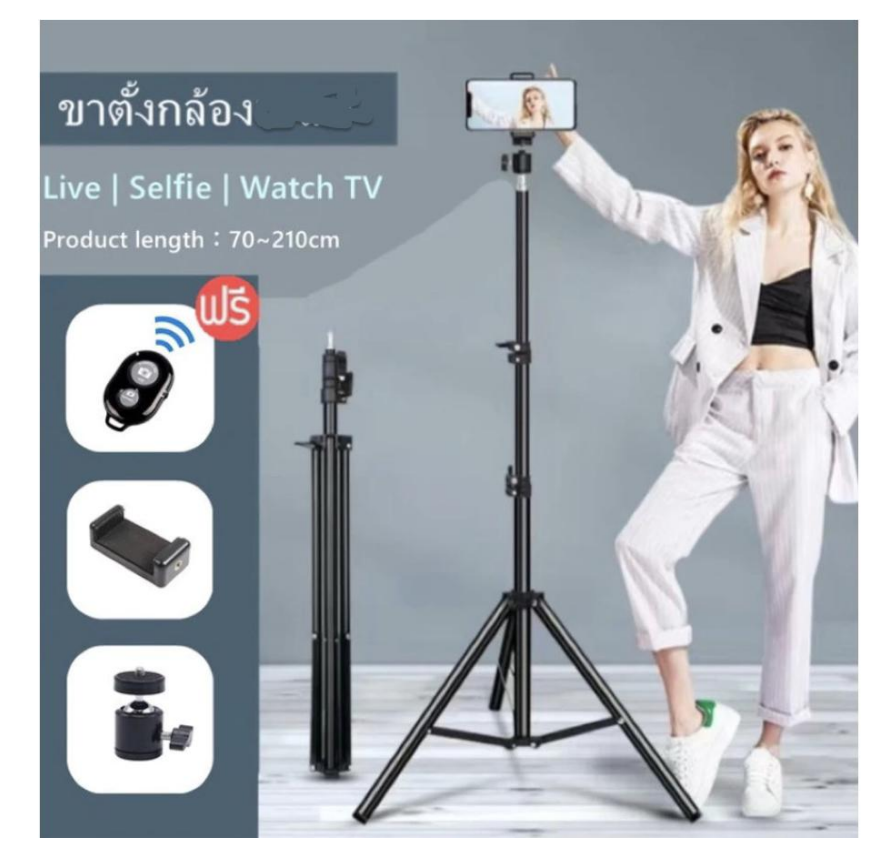

### เข้าห้อม Breakout Room เพื่อตรวามุมกล้อม <mark>โดยกรรมการผู้คุมสอบร่วม</mark>

- ในระหว่างการสอบ ผู้เข้าสอบอาจถูกเชิญเข้าสู่ห้อง ย่อย (Breakout Room) โดยโครงการฯ ได้ตั้งค่า ให้ผู้เข้าร่วมถูกดึงจากห้องหลัก หรือถูกส่งกลับห้อง หลักเองโดยอัตโนมัติ
  - ให้ผู้เข้าสอบทำข้อสอบต่อไปโดยไม่ต้องสนใจกรรมการ ผู้คุมสอบ หากกรรมการต้องการพูดคุยกับผู้เข้าสอบ กรรมการจะ เรียก และ/หรือ เปิดไมโครโฟนของท่านให้
  - กรณีถูกร้อมขอให้ออกาากห้อมย่อย ให้ผู้เข้าสอบกดปุ่ม Leave Room แล้วกด Leave Breakout Room อีก ครั้มเพื่อยืนยัน เพื่อกลับมาสู่ห้อมหลัก
  - กรรมการาะสุ่มทุกคนไปที่ห้อ<sup>้</sup>มย่อยต่าว ๆ เพื่อให้ กรรมการชุดย่อยตรวามุมกล้อมให้ ให้ฟังคำสั่งของ กรรมการในห้องย่อย หากได้รับการปล่อยตัวให้กด Leave Breakout Room เพื่อมาพิมพ์ชื่อในห้องหลัก แล้วาึงออกาากการซ้อมสอบได้

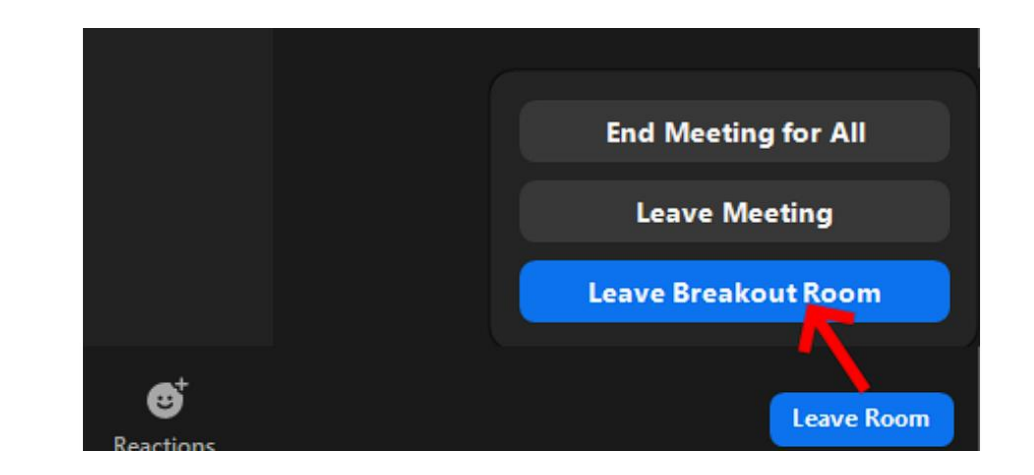

KASETSAR1

#### การพิมพ์ชื่อออกหลัวจากเสร็จการสอบแล้ว

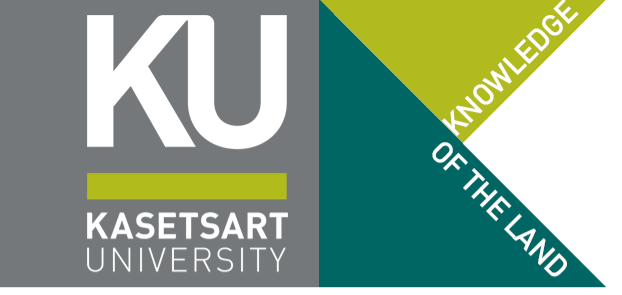

 สำหรับผู้เข้าสอบแบบออนไลน์ผ่าน ZOOM เมื่อสอบเสร็าแล้ว และได้รับอนุญาตให้ออกาากห้อมสอบแล้ว (หลัมการสอบผ่านไปแล้วอย่ามน้อย 1 ชั่วโมม ยกเว้น วิชาคณิตศาสตร์ ต้อมอยู่อย่ามน้อย 30 นาทีขอม ข้อสอบตอนที่ 2) ให้พิมพ์ เลขสี่ตัวท้ายขอมเลขประจำตัวประชาชน แล้วตามด้วยชื่อ นามสกุลภาษาไทย (เหมือนที่ตั้มชื่อบน ZOOM) แล้วจึมออกาากห้อมสอบได้

# KASETSART UNIVERSITY

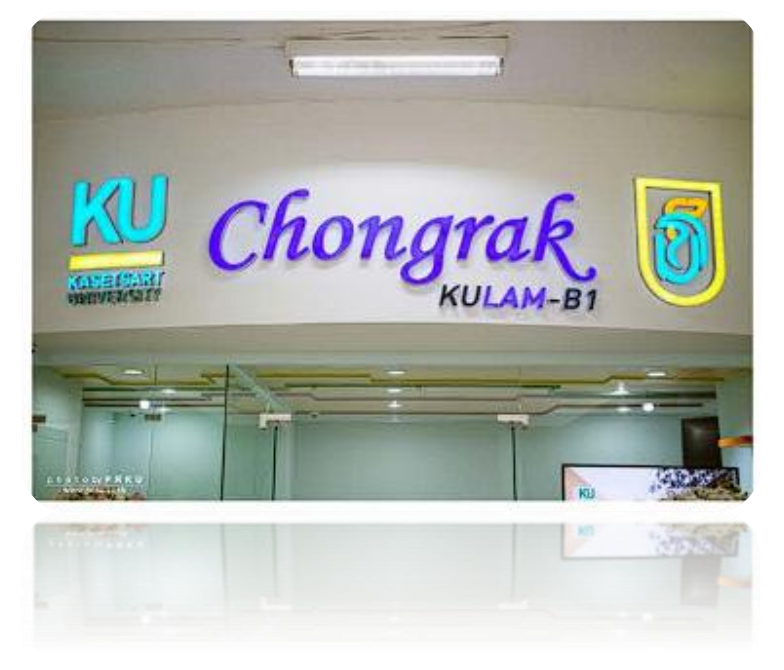

ด้วยความเคารพและอาลัยรักอย่ามยิ่ม **ดร.ามรัก วัชรินทร์รัตน์** อธิการบดีมหาวิทยาลัยเกษตรศาสตร์ ผู้สนับสนุนและผลักดันให้เกิดห้อมสอบออนไลน์ "Chongrak KULAM – B1" และ "Chongrak KULAM – B2"

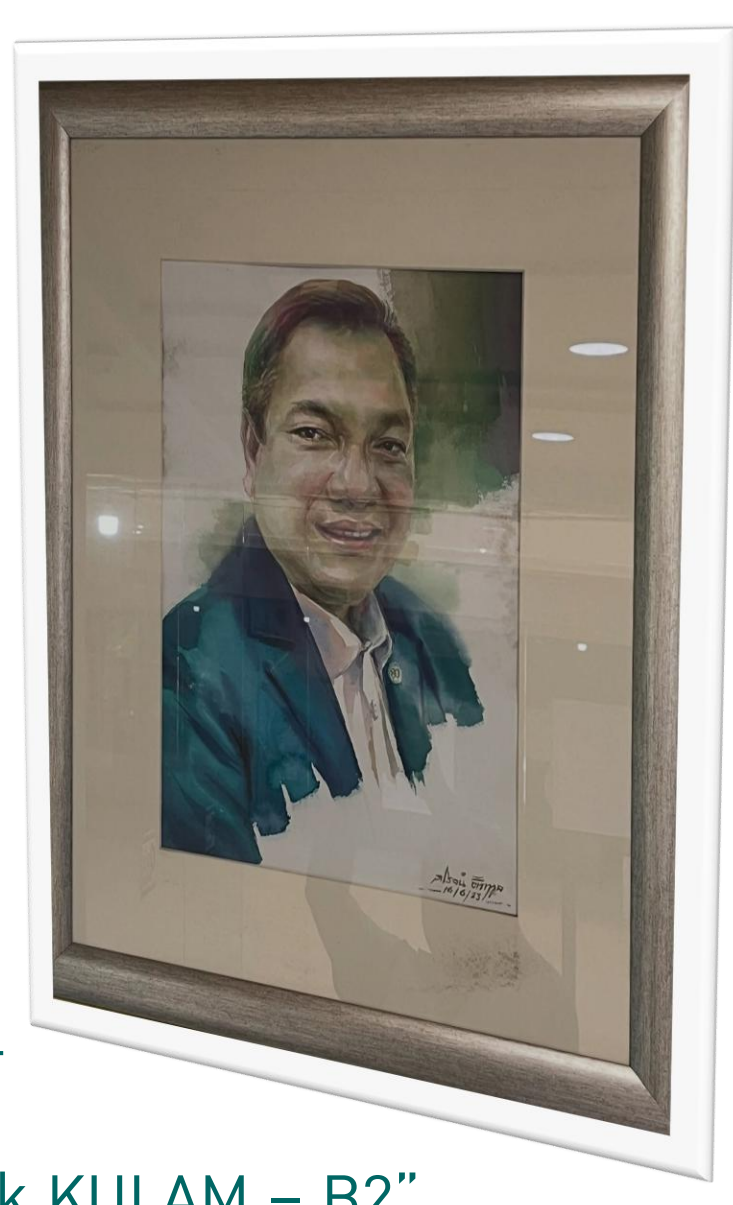